## Malware Dynamic Analysis Part 2

Veronica Kovah vkovah.ost at gmail

## All materials is licensed under a Creative Commons "Share Alike" license

http://creativecommons.org/licenses/by-sa/3.0/

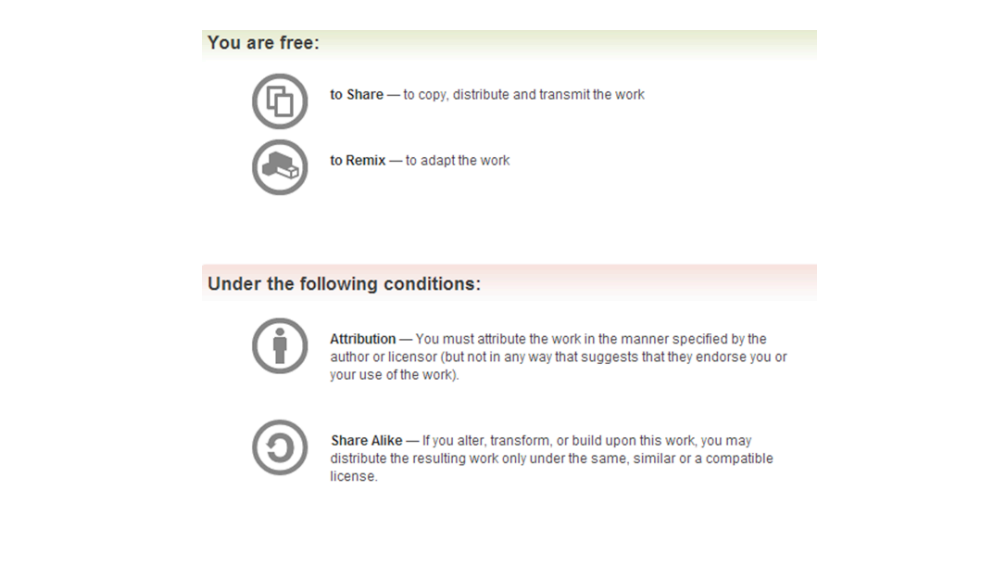

# Outline

## • Part 1

- Background concepts & tools
- Observing an isolated malware analysis lab setup
- Malware terminology
- Part 2
  - RAT exploration Poison IVY
  - Persistence techniques
  - Maneuvering techniques (How malware strategically positions itself)

See notes for citation

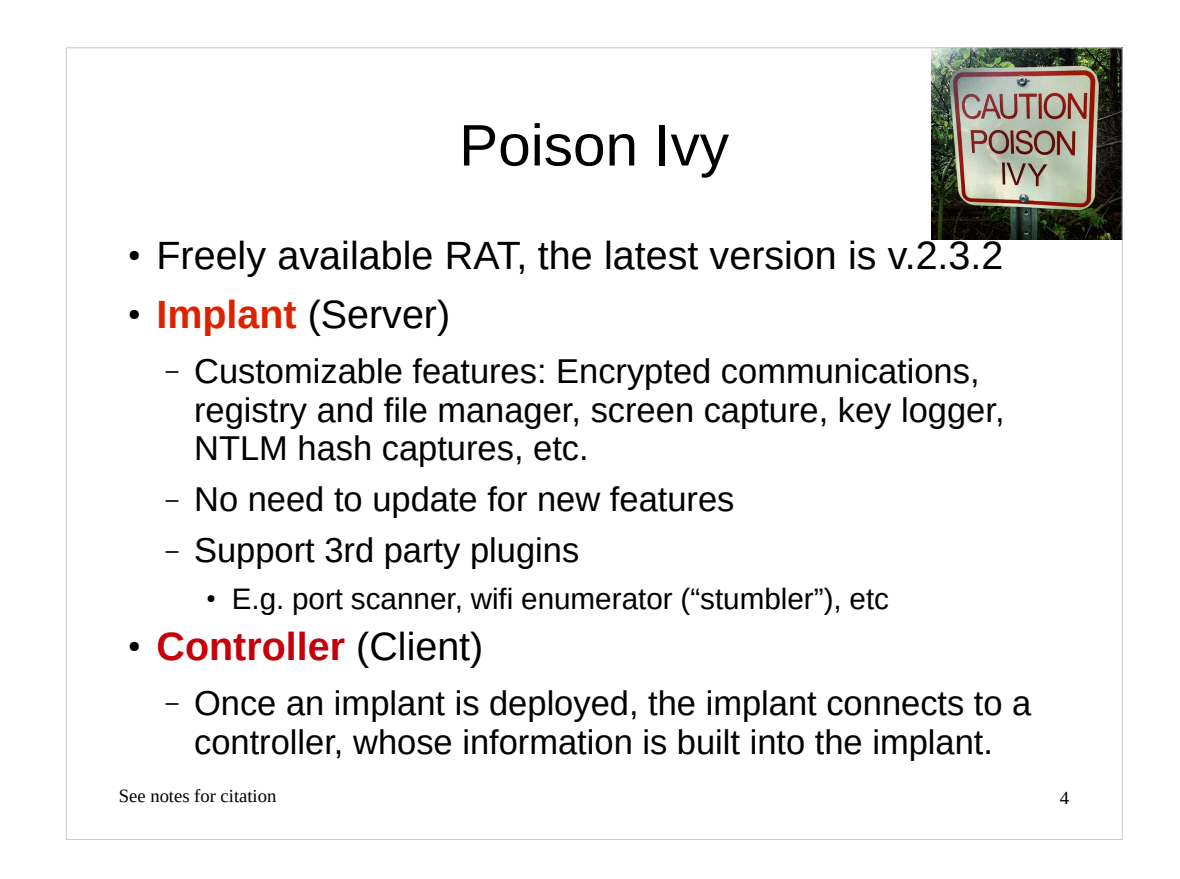

http://www.poisonivy-rat.com/

### [Image Sources]

http://25.media.tumblr.com/tumblr\_m83rfveJWO1r6dcg4o1\_500.jpg

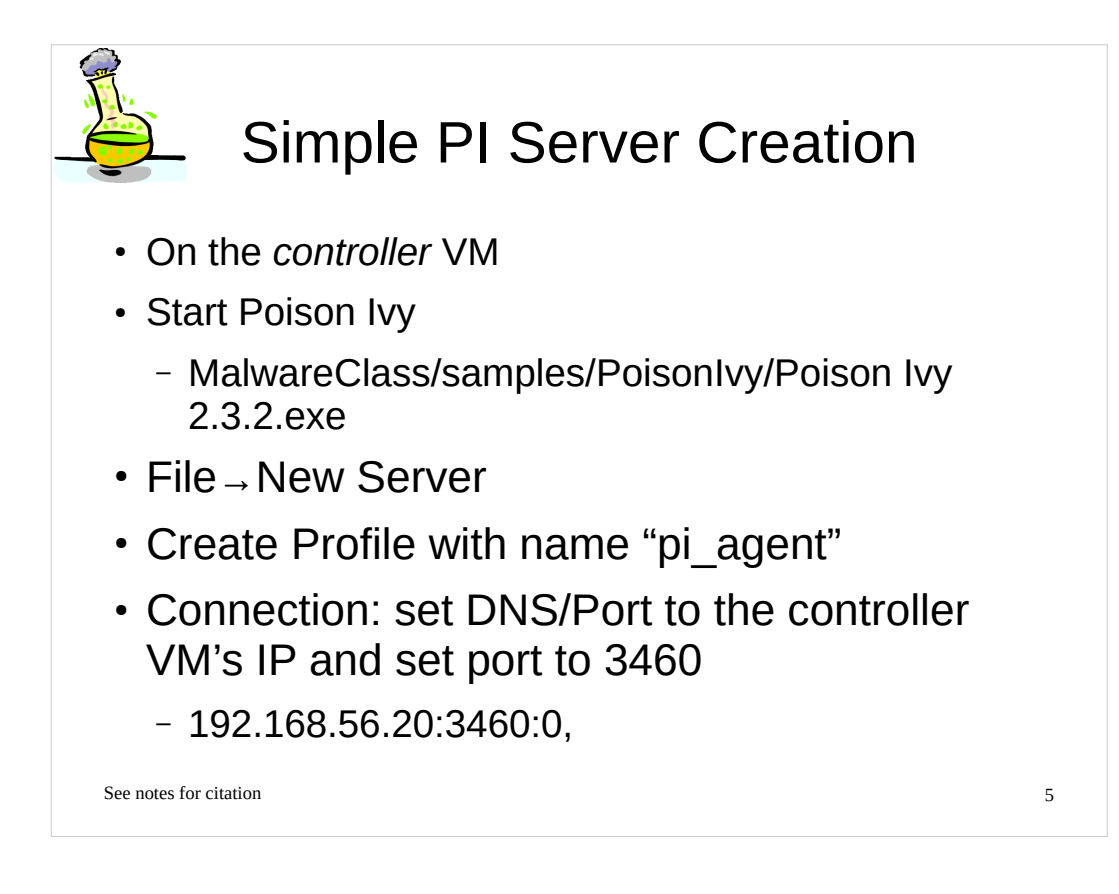

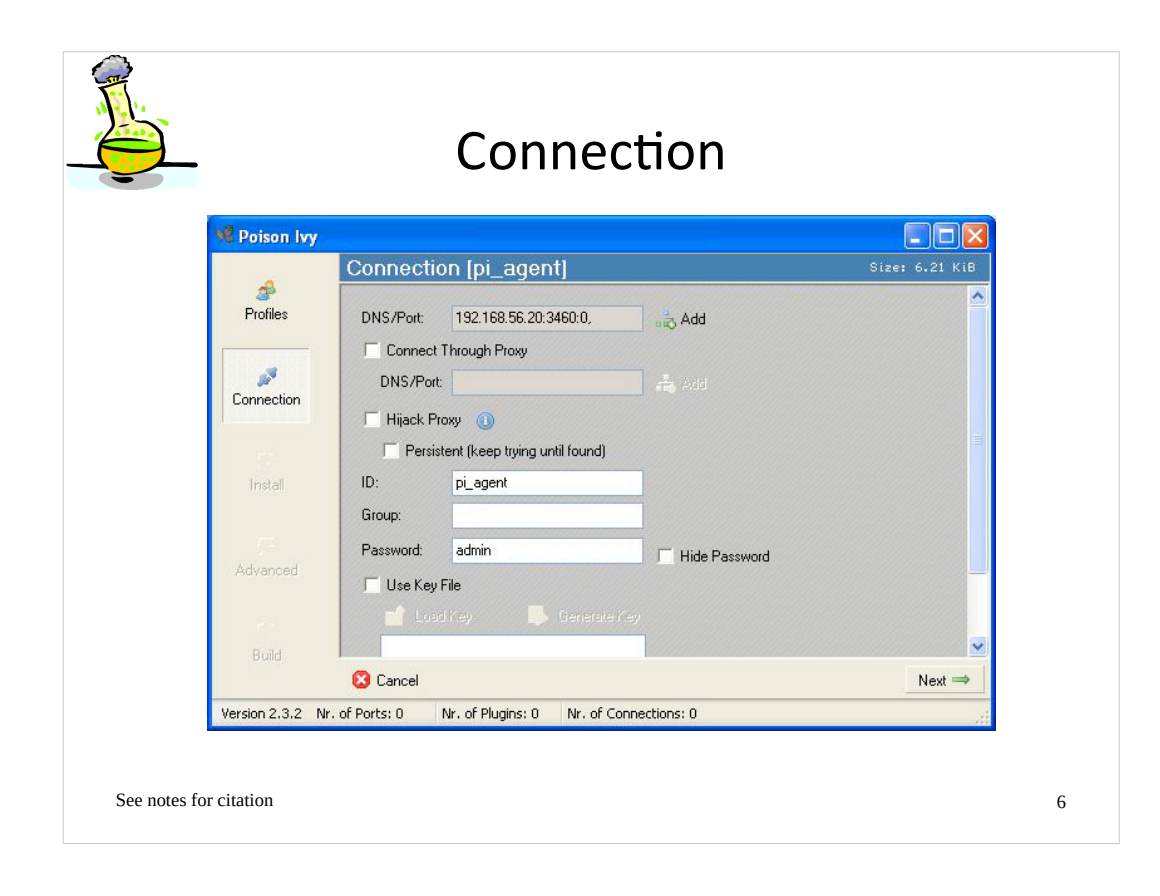

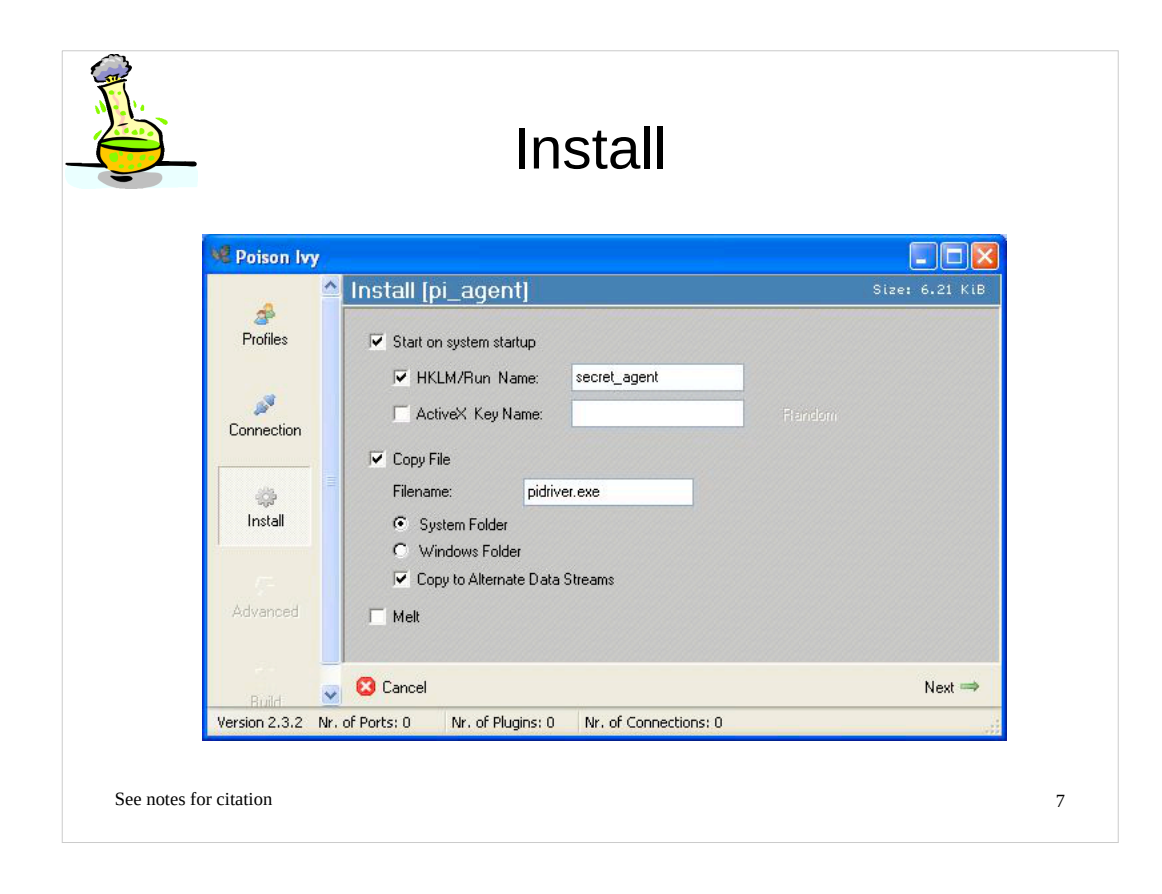

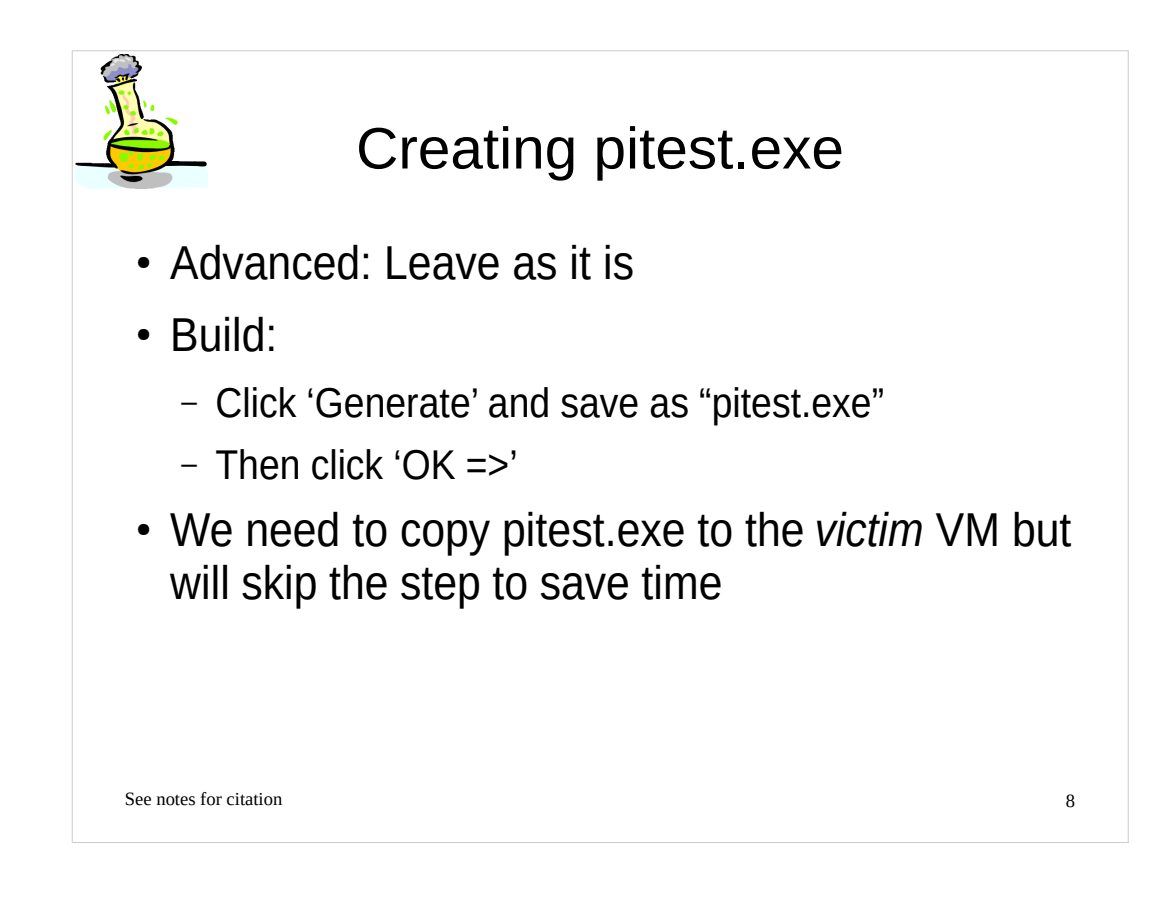

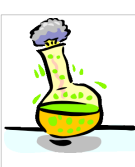

## **Client Creation**

- On the *controller* VM
- File  $\rightarrow$  New Client
- Verify 'Listen on Port' is set to 3460
- Click 'Start' button

See notes for citation

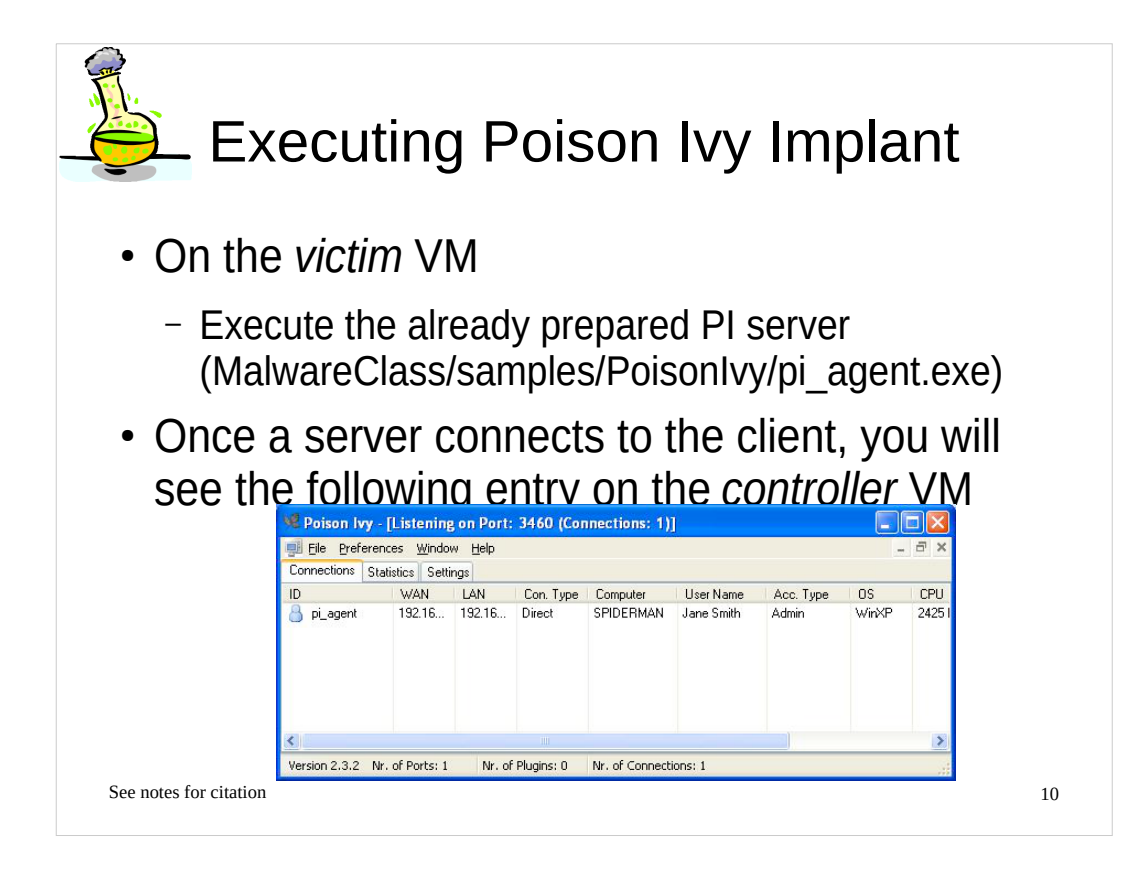

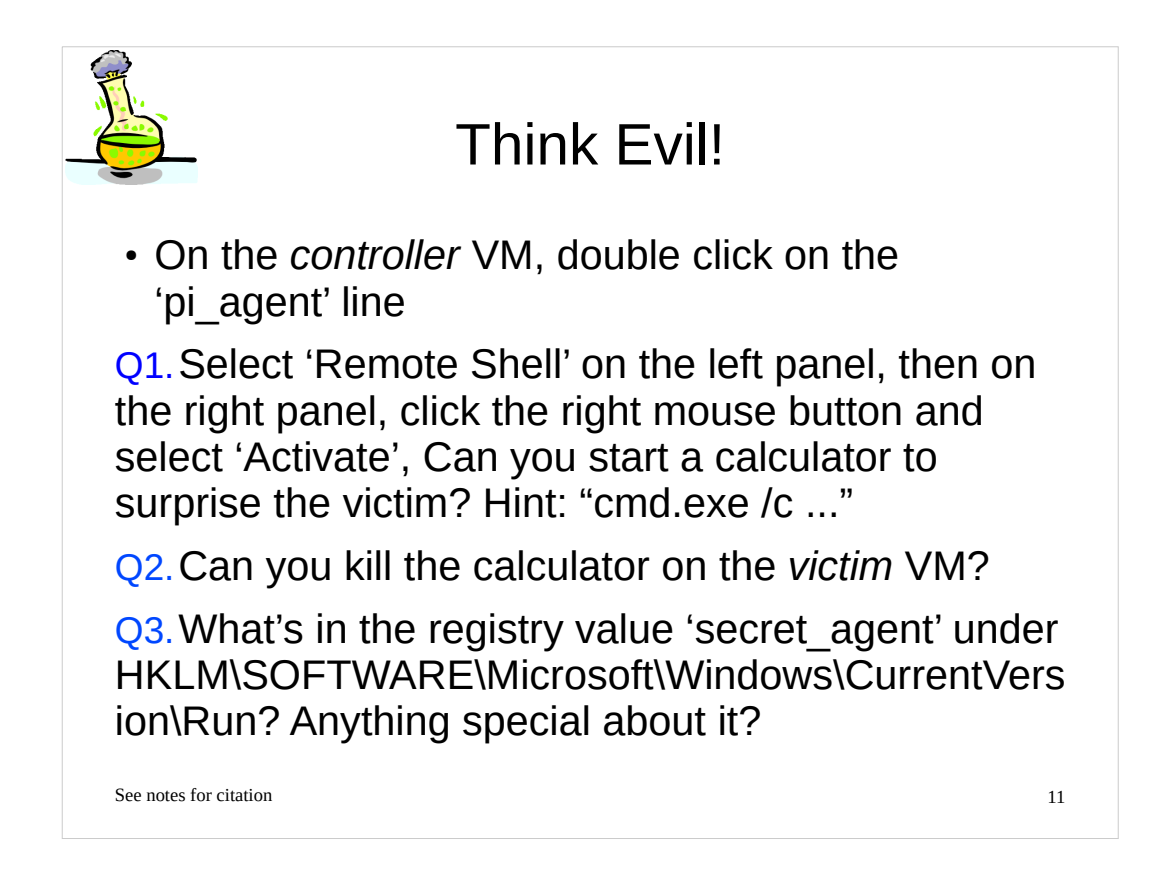

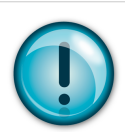

# Answers for PI Lab (1)

A1. C:\> cmd.exe /c c:\Windows\system32\calc.exe

A2. You can kill the calculator process using Managers  $\rightarrow$  Processes left-side bar

See notes for citation

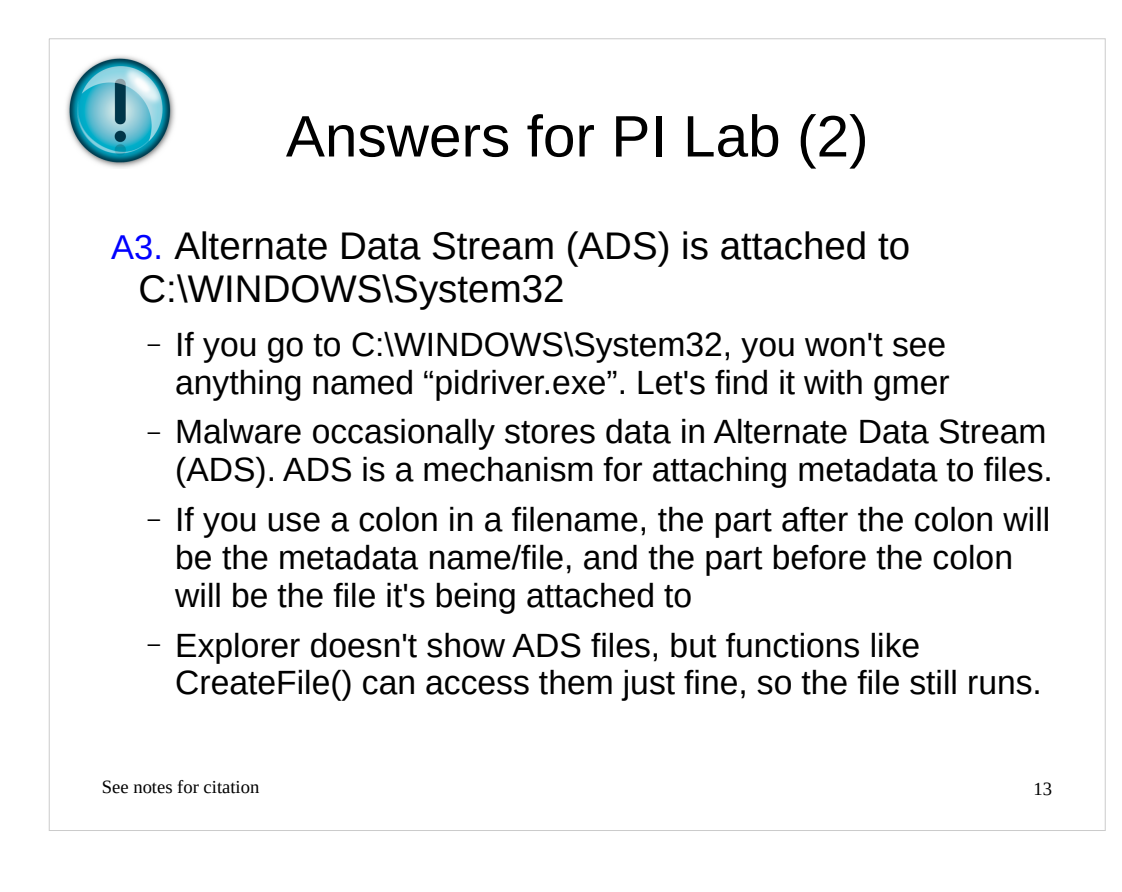

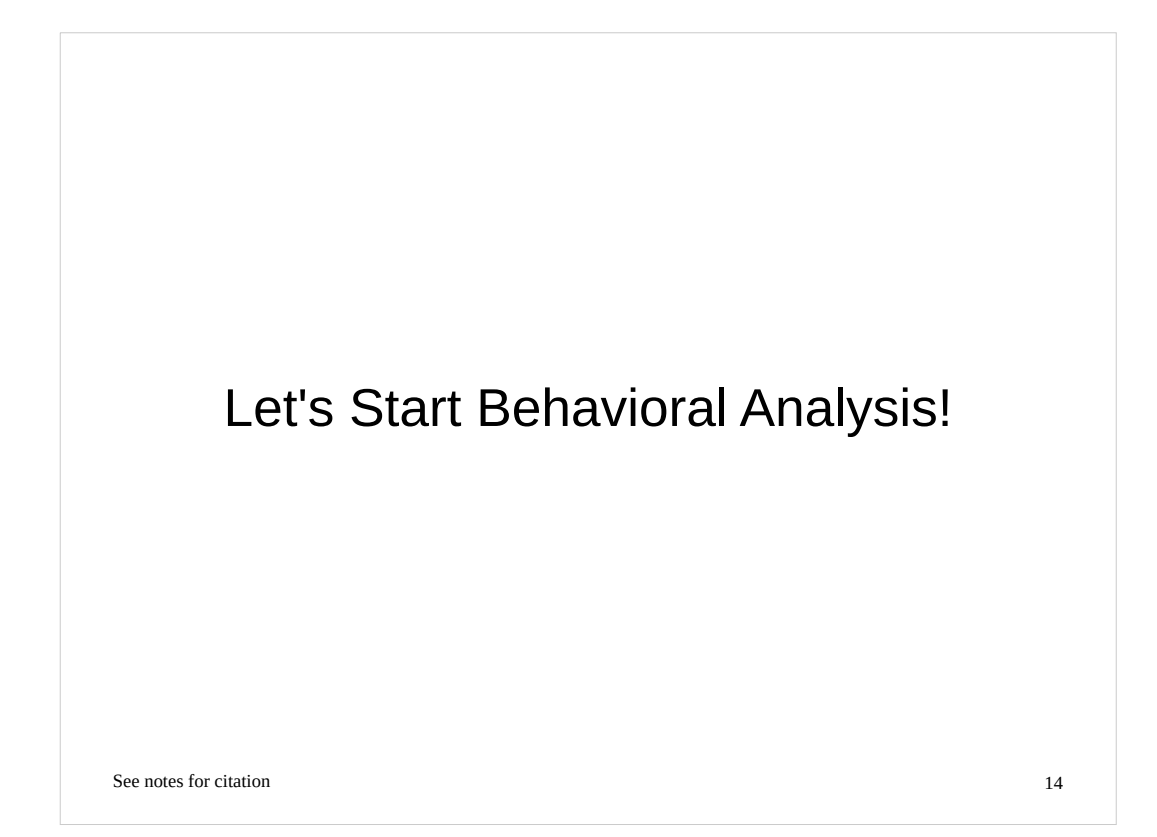

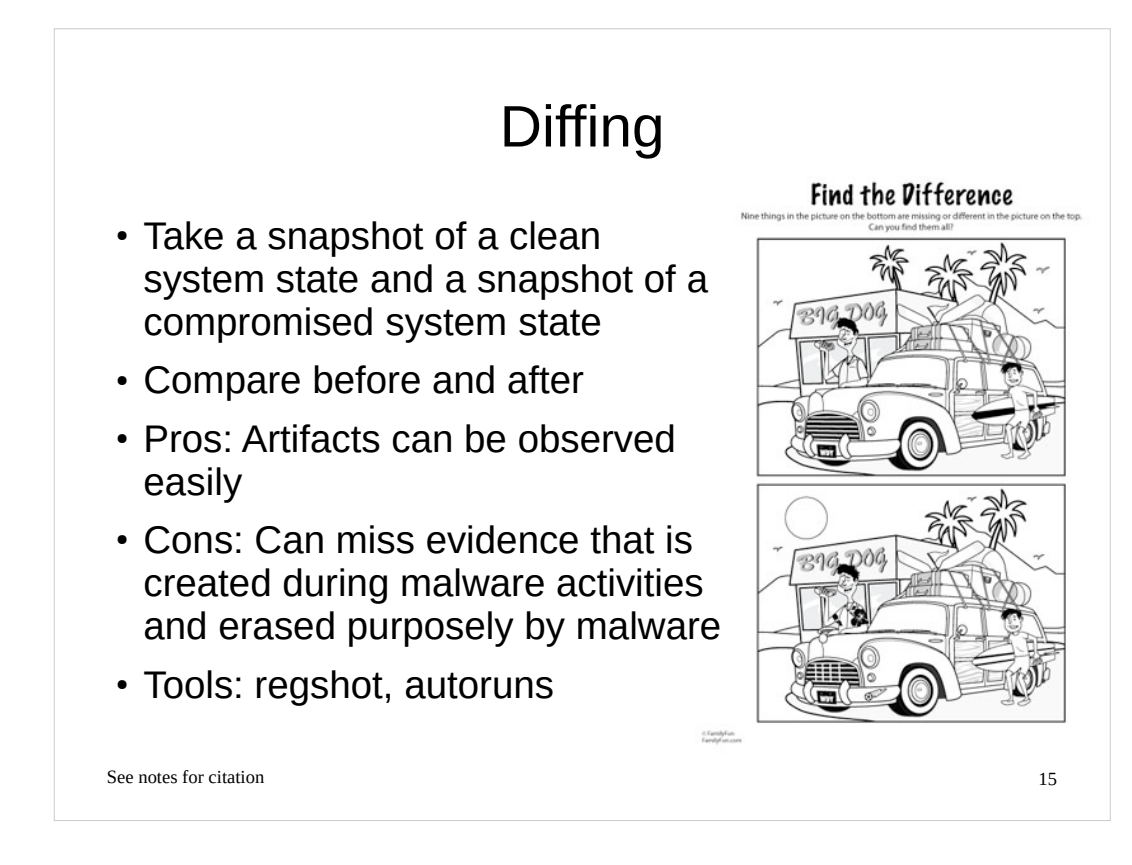

• Regshot, http://code.google.com/p/regshot/

• Mark Russinovich et al., Autoruns, http://technet.microsoft.com/enus/sysinternals/bb963902.aspx

### [Image Sources]

http://familyfun.go.com/assets/cms/printables/0707c\_findthedifference.jpg

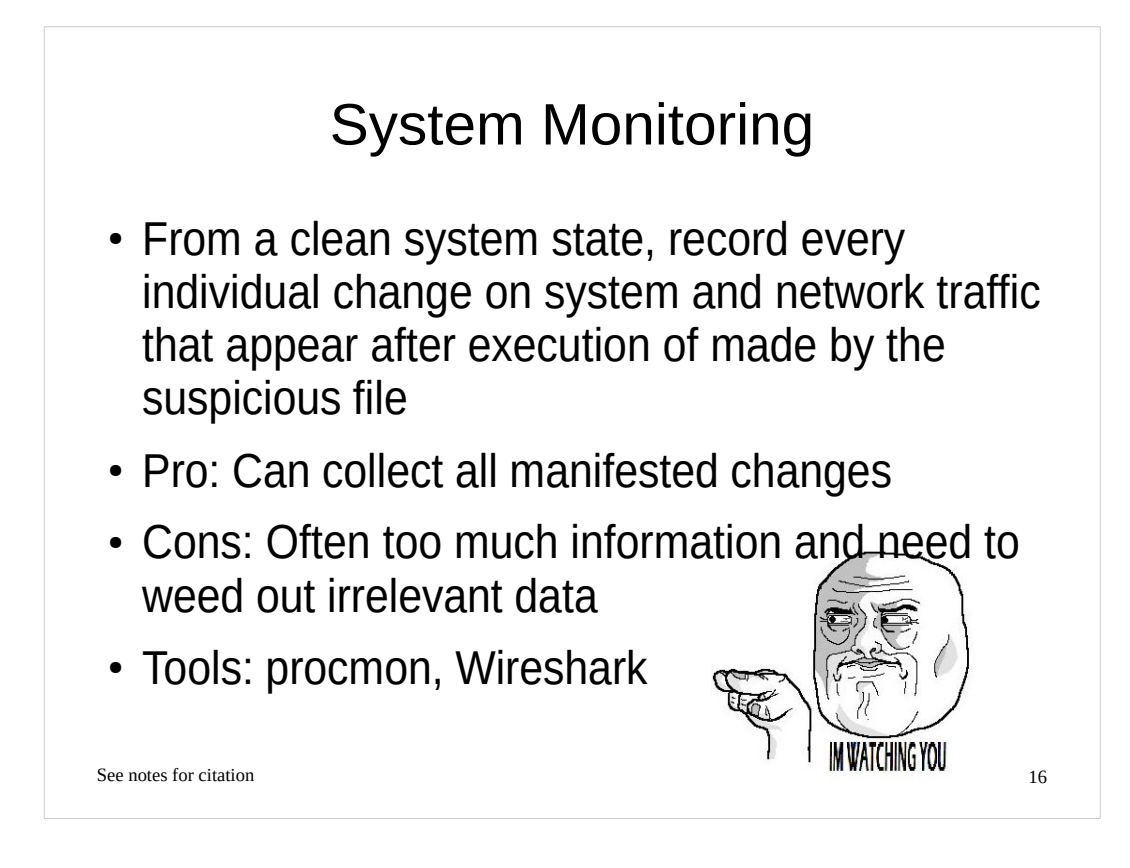

### [Image Sources]

 http://i1.kym-cdn.com/entries/icons/original/000/007/195/im%20watching%20you%20-%20copia.jpg

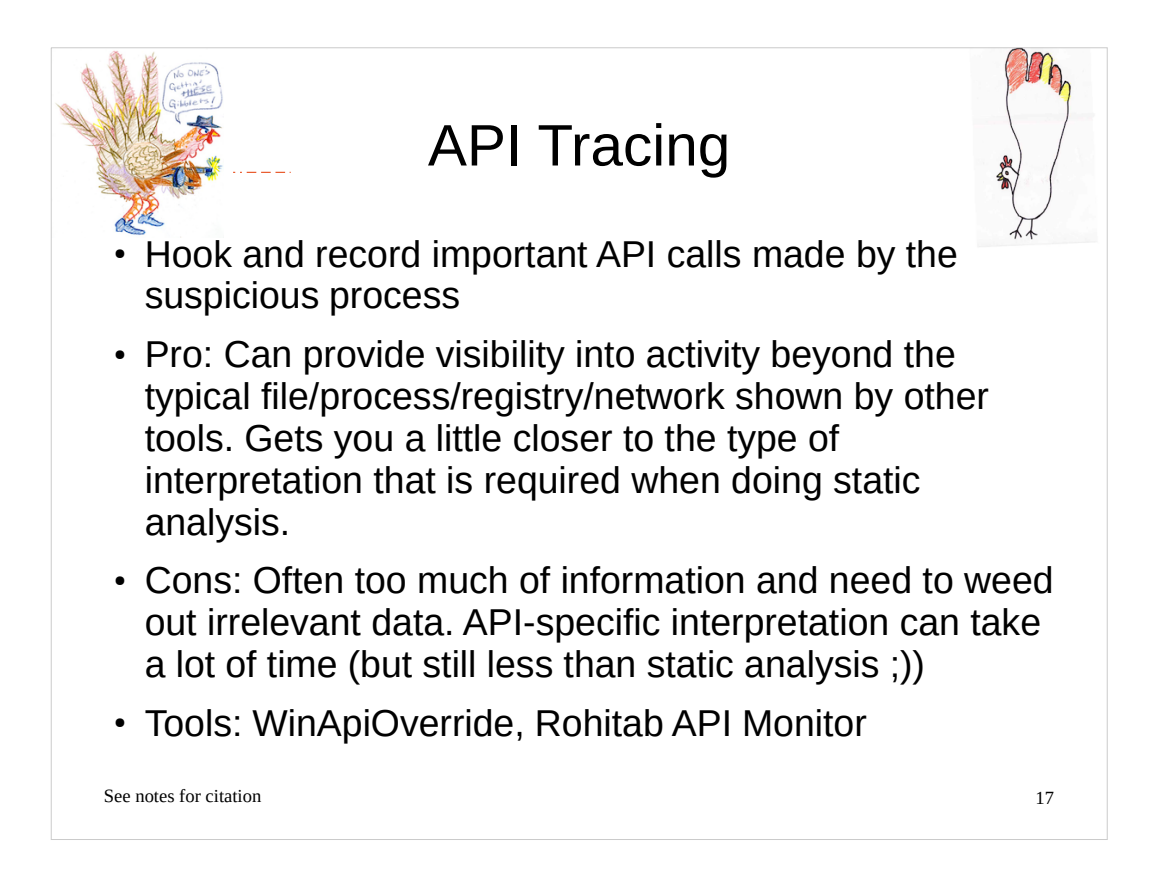

- http://jacquelin.potier.free.fr/winapioverride32/
- http://www.rohitab.com/apimonitor

### [Image Sources]

- Left, http://fc03.deviantart.net/fs39/f/2008/332/c/d/HAND\_TURKEY\_by\_Bilious.jpg
- Right, http://dorpahdoo.files.wordpress.com/2010/11/foot-turkey.jpg

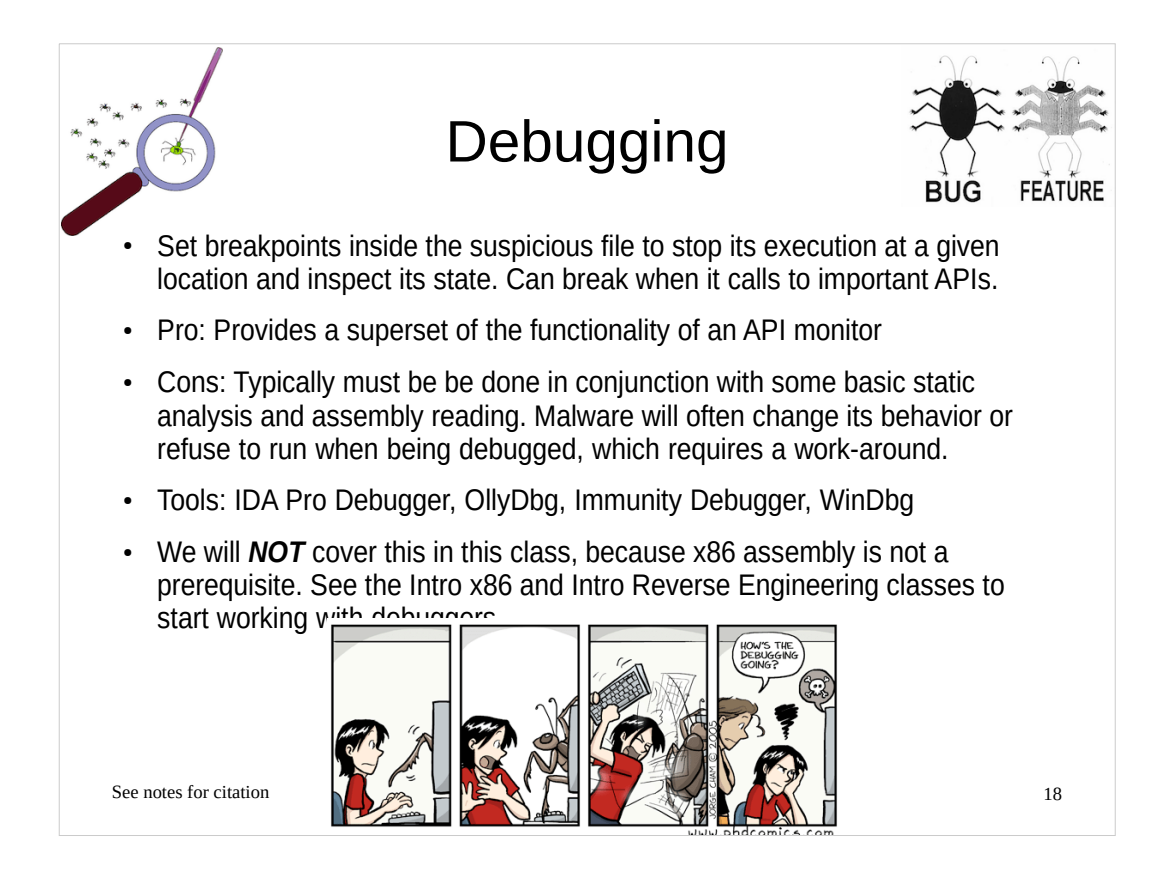

### [Image Sources]

- Top left, http://www.wpclipart.com/computer/humour/debugging.png
- Top right, http://www.phdcomics.com/comics/archive/phd011406s.gif
- Bottom, http://www.oraclealchemist.com/wp-content/uploads/2008/07/bug-feature.jpg

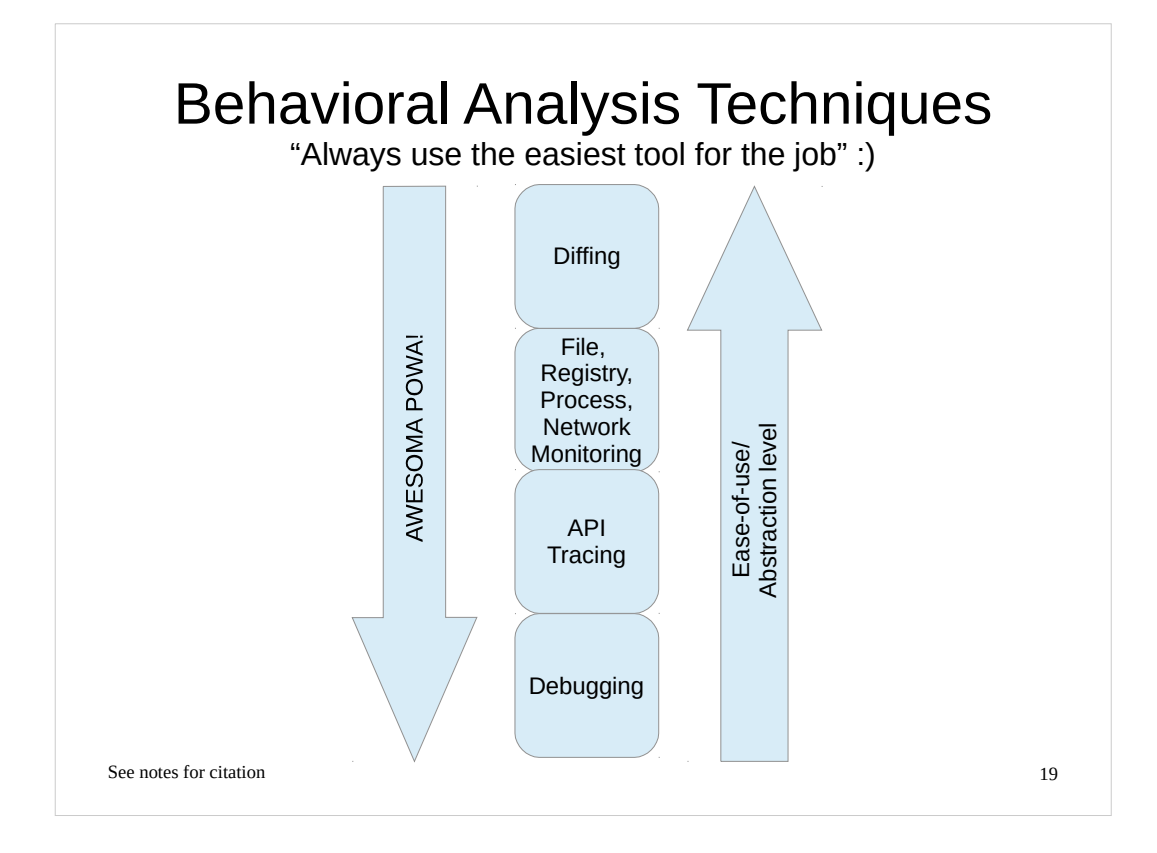

# Outline

## • Part 1

- Background concepts & tools
- Observing an isolated malware analysis lab setup
- Malware terminology
- Part 2
  - RAT exploration Poison IVY
  - Persistence techniques
  - Maneuvering techniques (How malware strategicallypositions itself)

See notes for citation

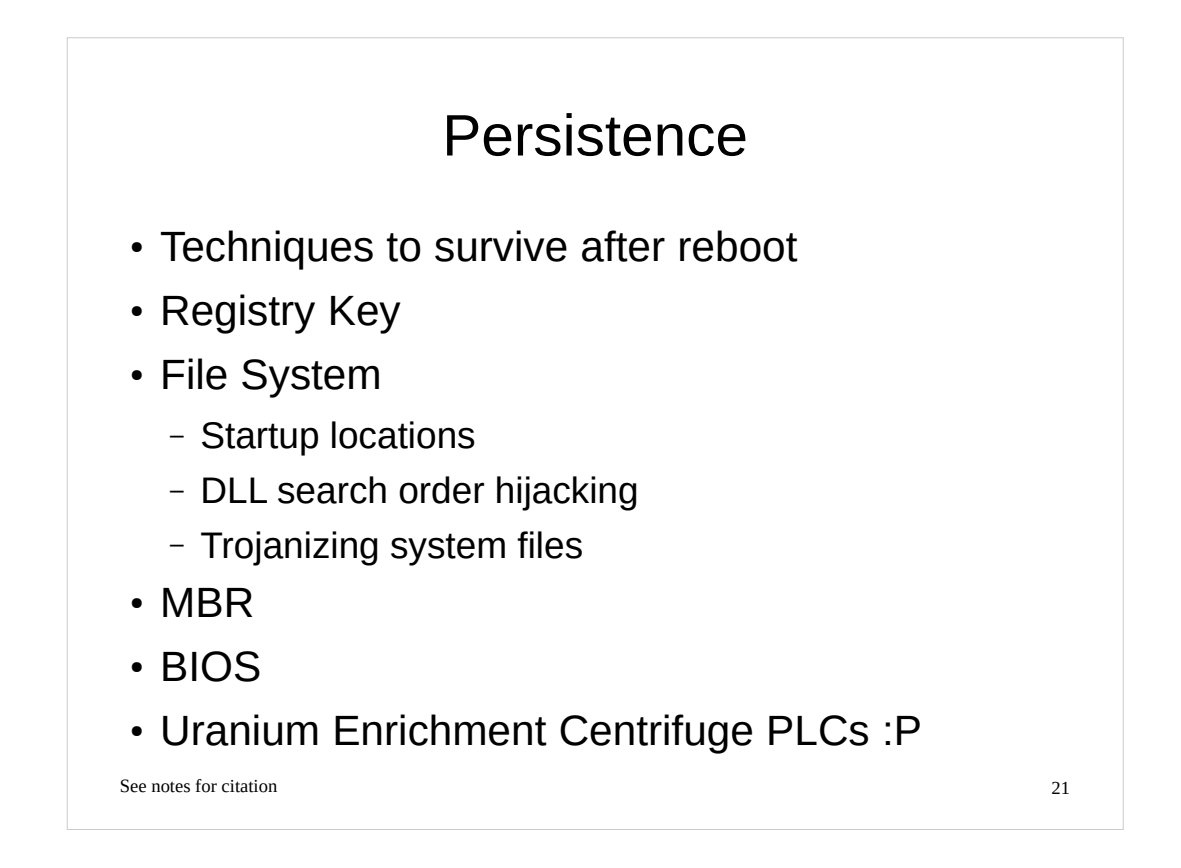

• Michael Sikorski et al., Practical Malware Analysis

Nick Harbour, https://blog.mandiant.com/archives/1207

• Nicolas Falliere et al.,

http://www.symantec.com/content/en/us/enterprise/media/security\_response/whitepapers/w32\_st uxnet\_dossier.pdf

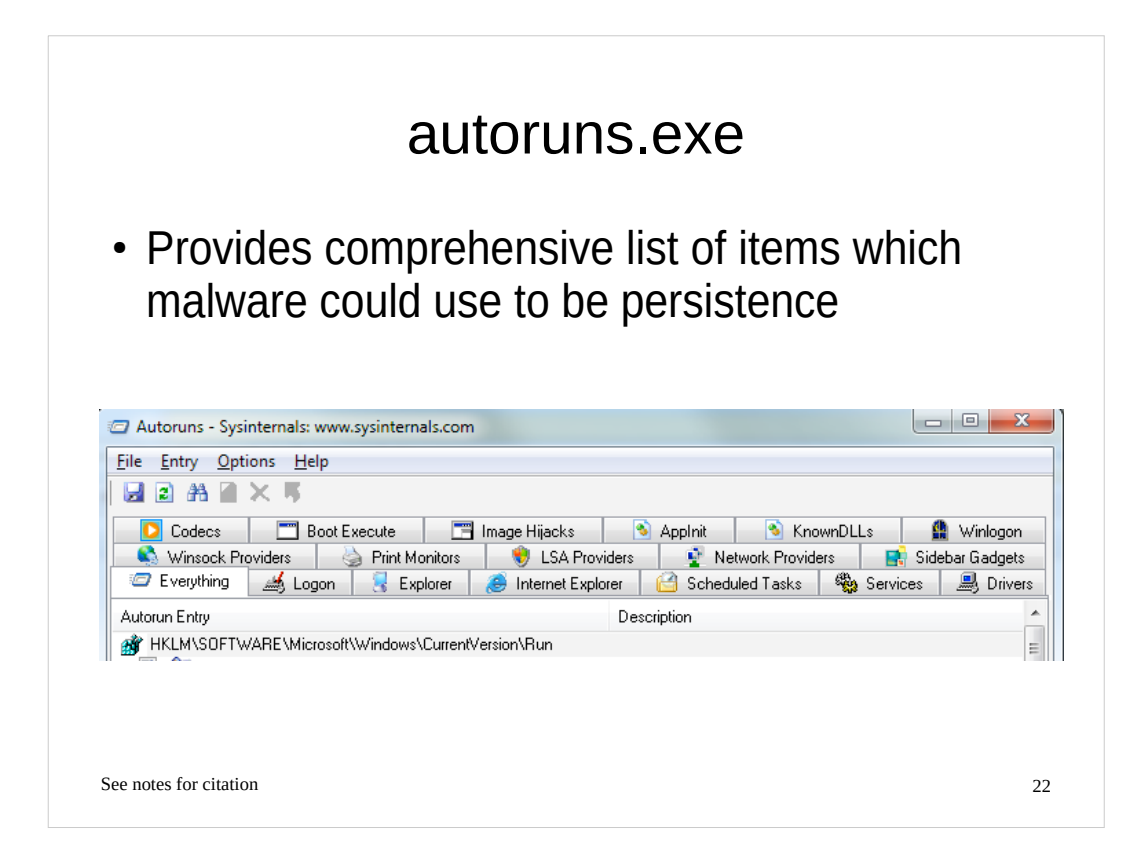

Mark Russinovich et al., Autoruns, http://technet.microsoft.com/enus/sysinternals/bb963902.aspx

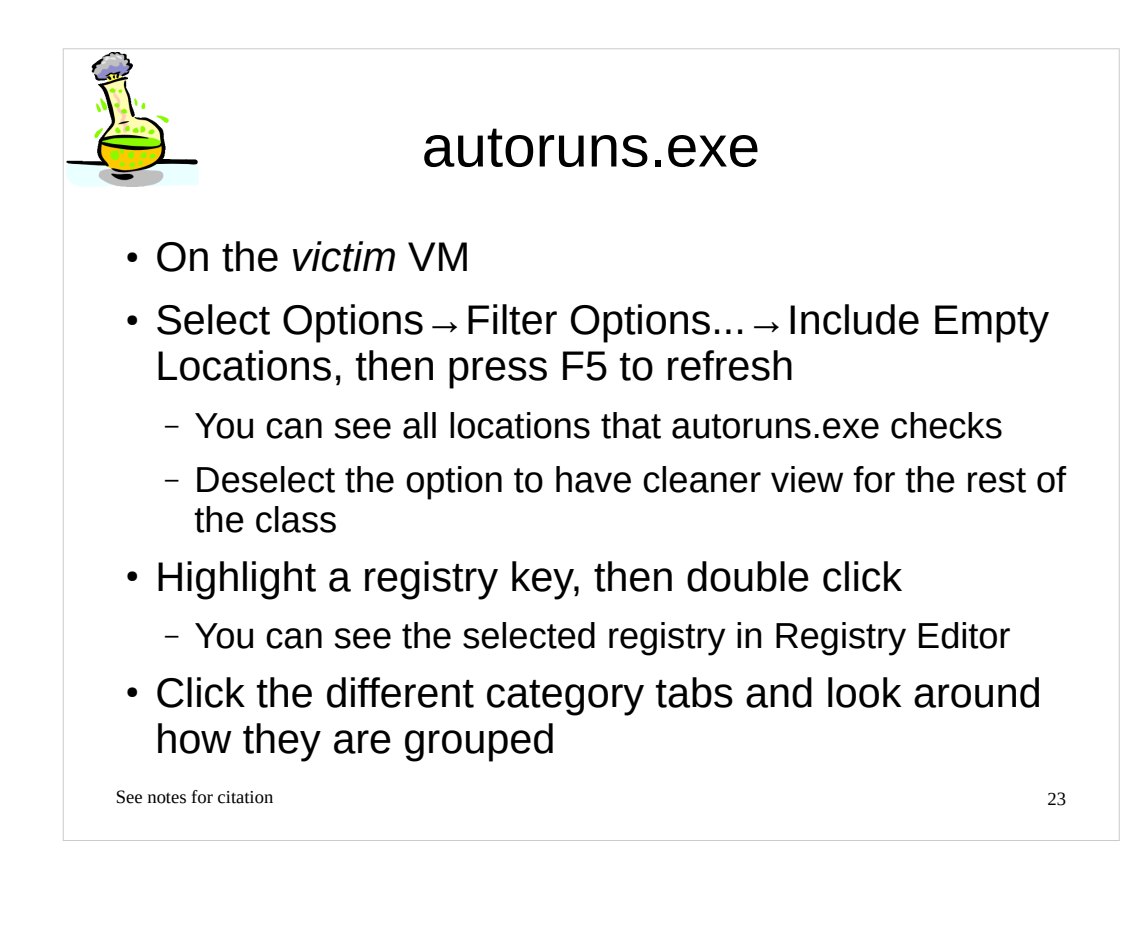

## Frequently Used Registry Key (1)

Administrator privilege is required to update HKLM

(The list is not comprehensive nor more important than others, which are not listed here)

HKLM\SOFTWARE\Microsoft\Windows\CurrentVersion\Run

HKLM\SOFTWARE\Microsoft\Windows NT\CurrentVersion\Winlogon\"Shell" and "UserInit"

HKLM\SOFTWARE\Microsoft\Windows NT\CurrentVersion\Windows\"Appinit\_Dlls"

HKLM\System\CurrentControlSet\Control\Session Manager\KnownDlls

HKLM\System\CurrentControlSet\Services

HKLM\Software\Microsoft\Windows NT\CurrentVersion\Image File Execution Options

HKLM\Software\Microsoft\Windows\CurrentVersion\Explorer\Browser Helper Objects

See notes for citation

## Frequently Used Registry Key (2)

Without administrator privileges, malware can persist with the following registry keys

(The list is not comprehensive nor more important than others, which are not listed here) HKCU\Software\Microsoft\Windows\CurrentVersion\Run

HKCU\Software\Policies\Microsoft\Windows\System\Scripts\Logon

HKCU\SOFTWARE\Microsoft\Windows NT\CurrentVersion\Winlogon\Shell

See notes for citation

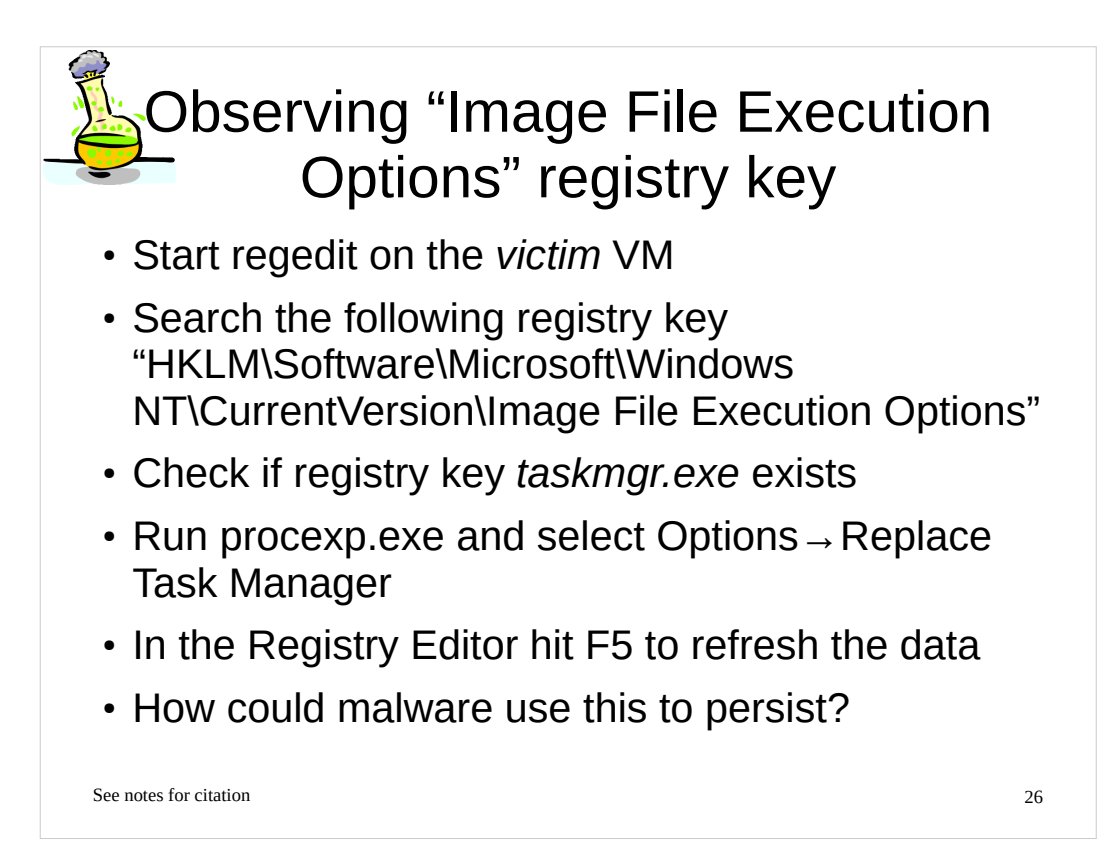

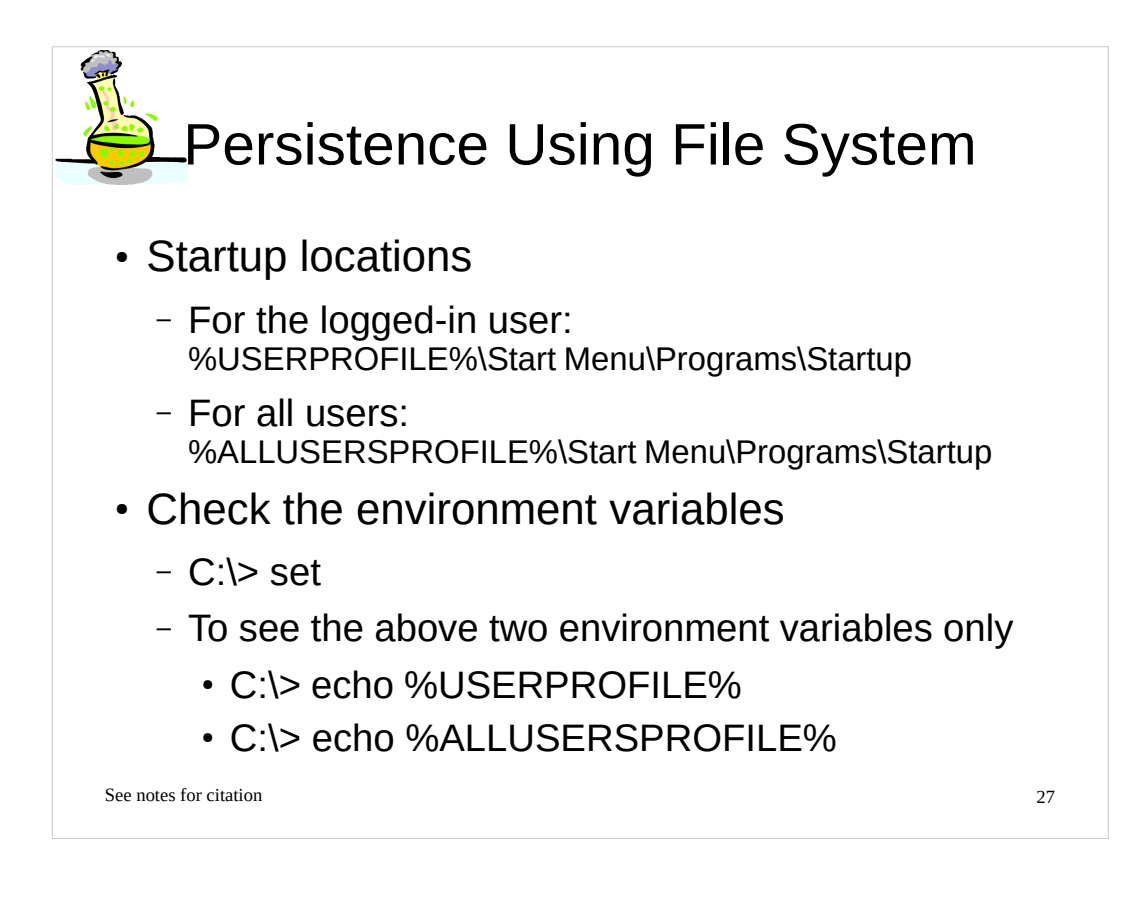

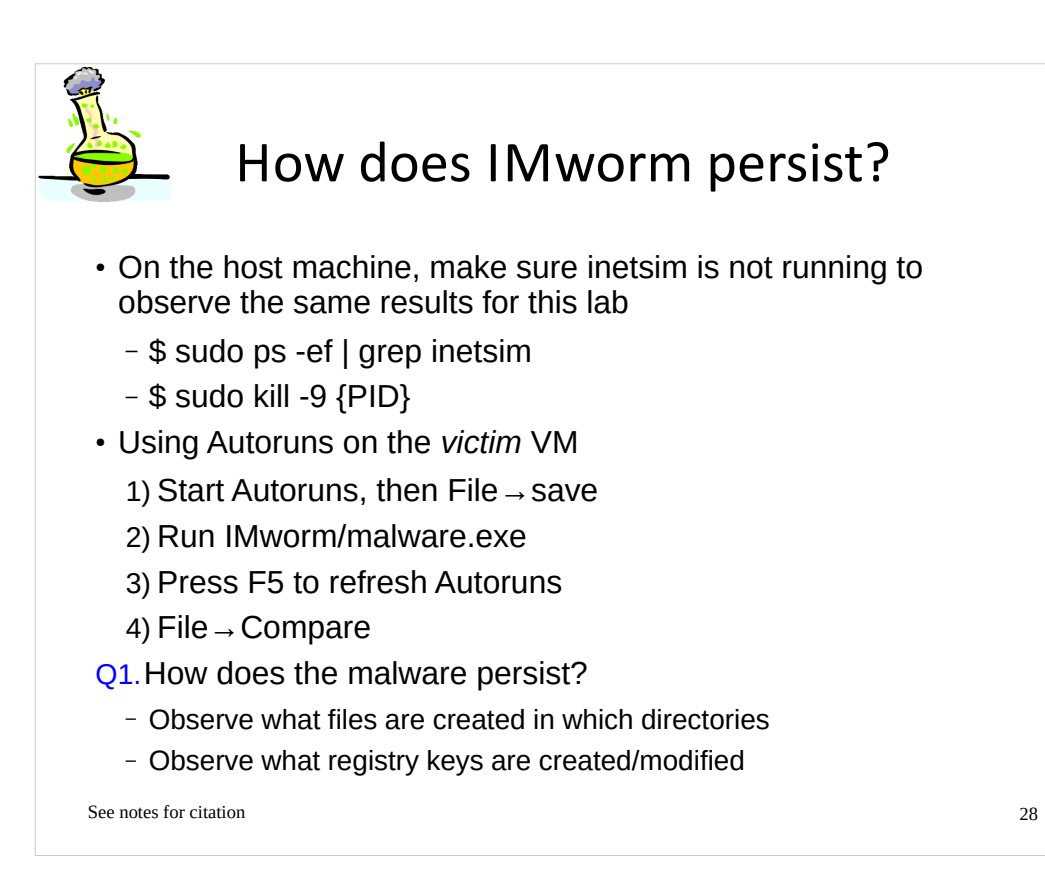

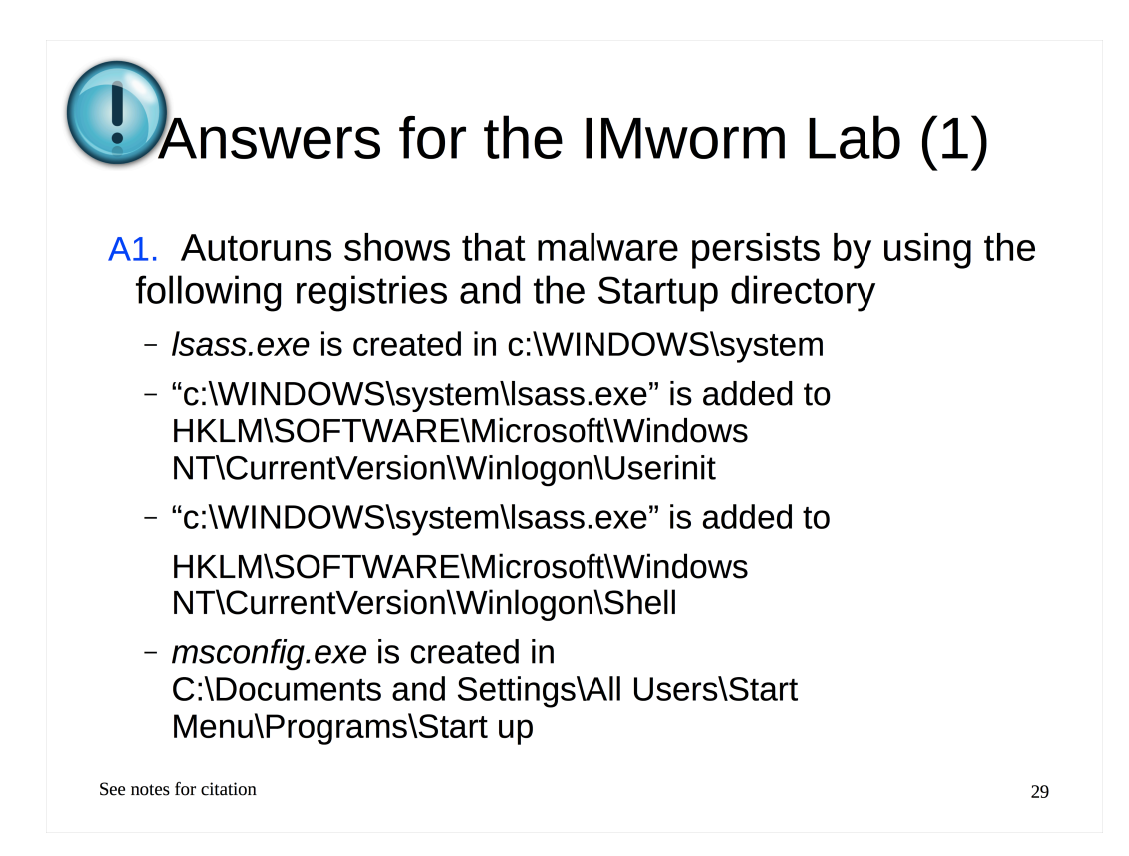

http://en.wikipedia.org/wiki/Local\_Security\_Authority\_Subsystem\_Service

# DAnswers for the IMworm Lab (2)

- lsass.exe and msconfig.exe are identical files.
- You cannot see the two files via Windows Explorer or the DOS prompt. We will have a lab to analyze how the malware hides these files
- Notice that the file names are chosen to impersonate existing MS files
  - Isass.exe: Local Security Authority Subsystem Service
  - msconfig.exe: System Configuration

See notes for citation

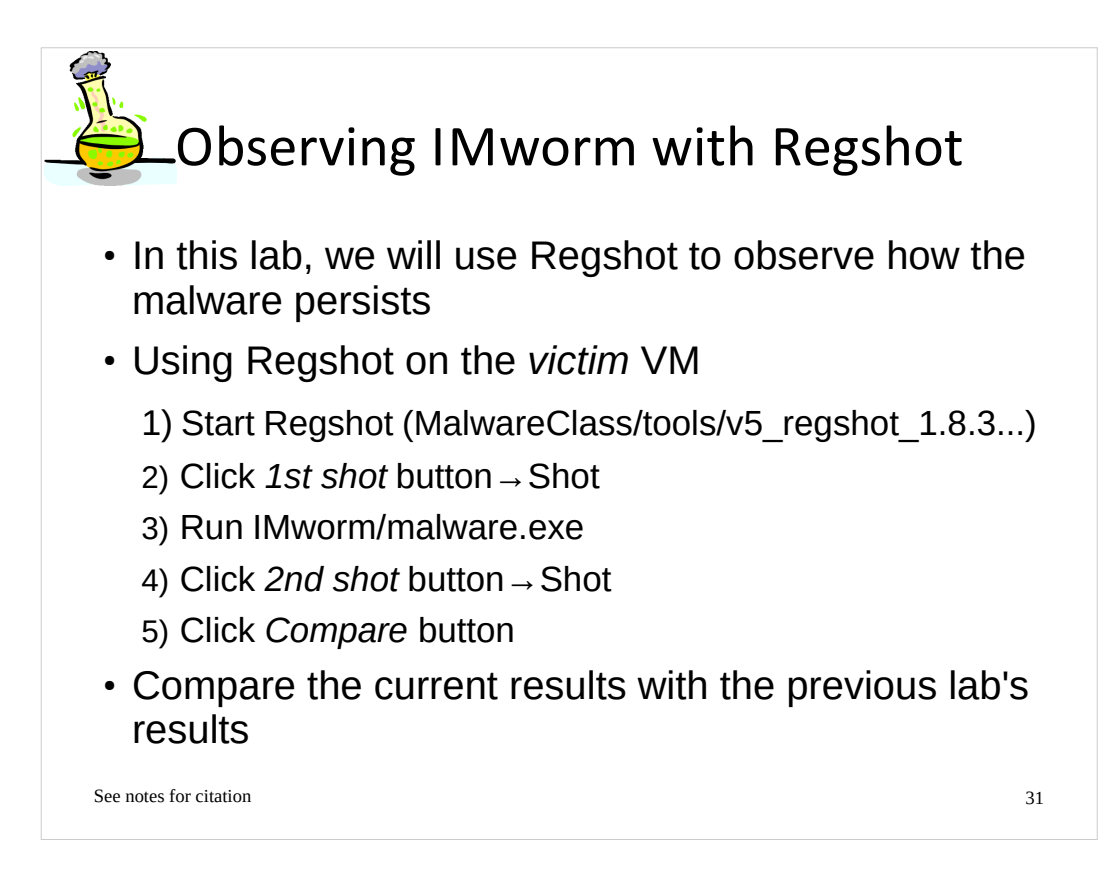

• Regshot, http://code.google.com/p/regshot/

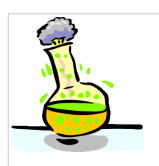

# How does Hydraq persist?

- Using Autoruns on the victim VM
  - Start Autoruns, then File  $\rightarrow$  save
  - Run Hydraq/malware.exe
  - Press F5 to refresh Autoruns
  - File  $\rightarrow$  Compare
- Q1. How does the malware persist?
  - Observe what files are created in which directories
  - Observe what registry keys are created/modified

See notes for citation

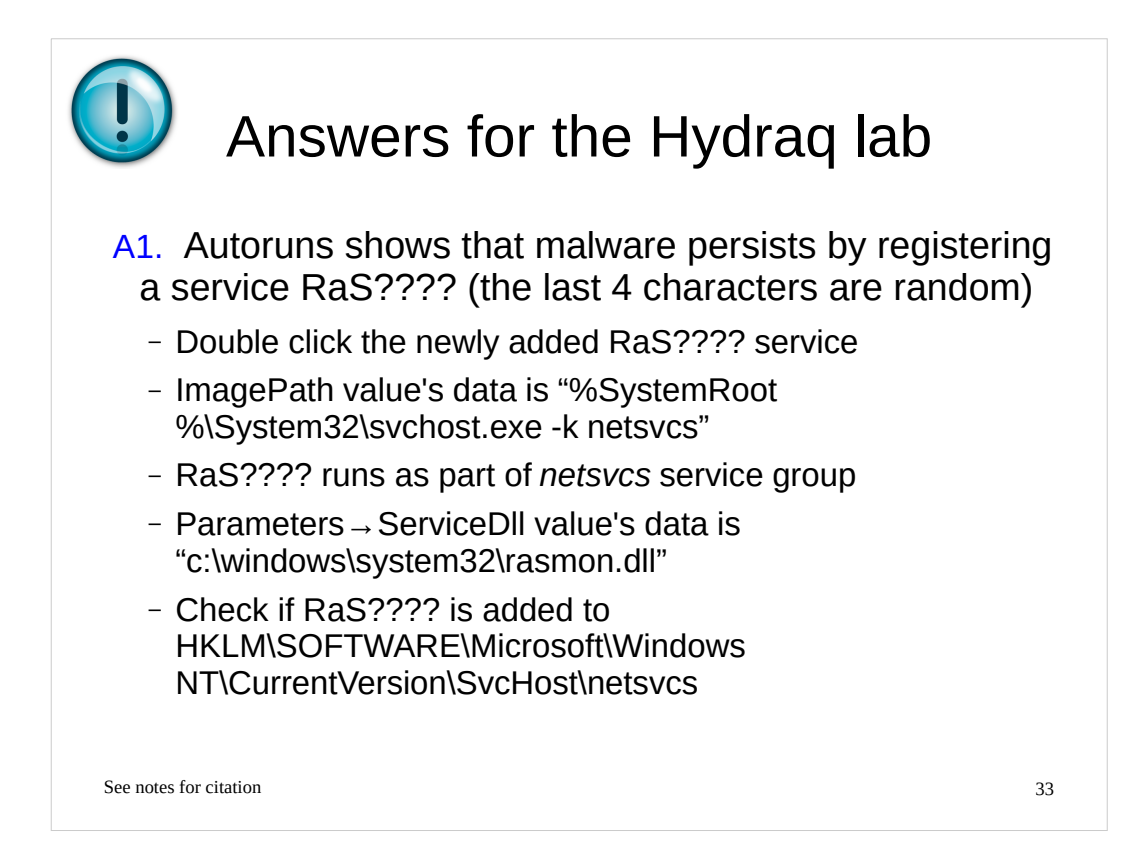

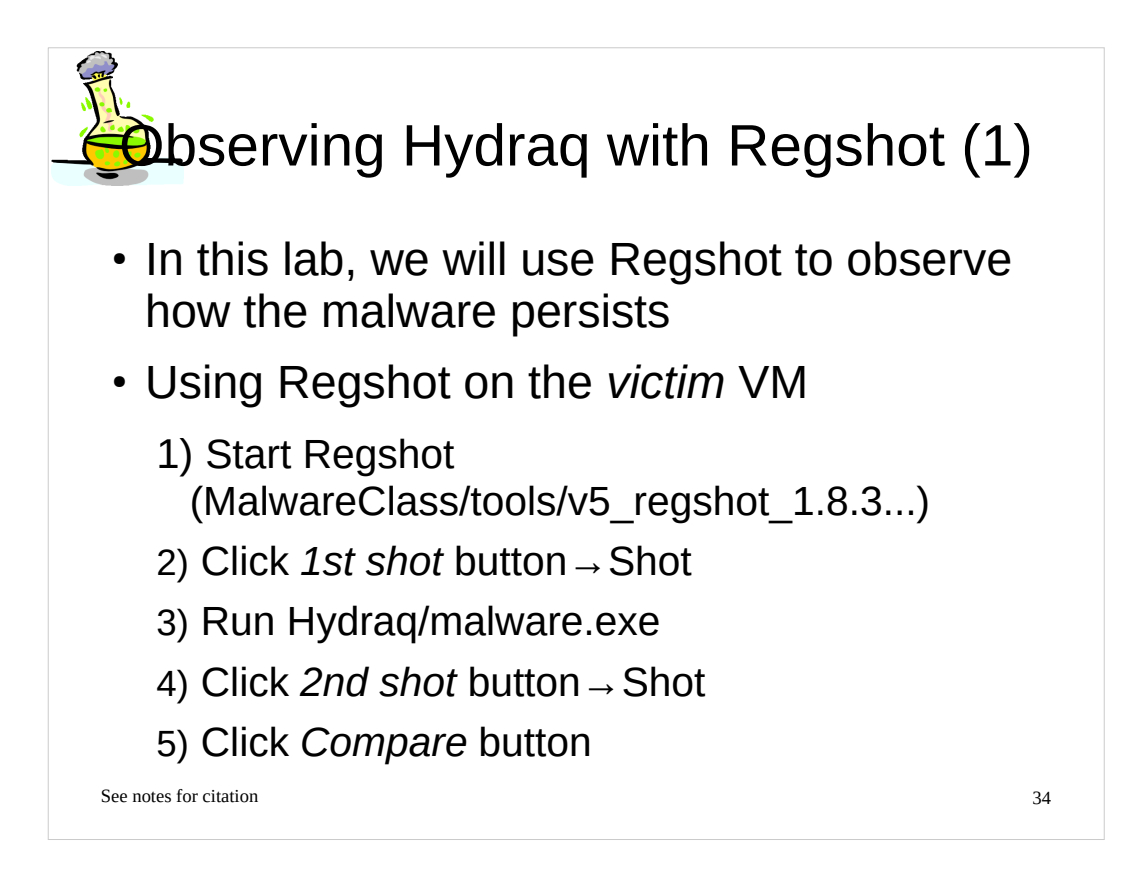

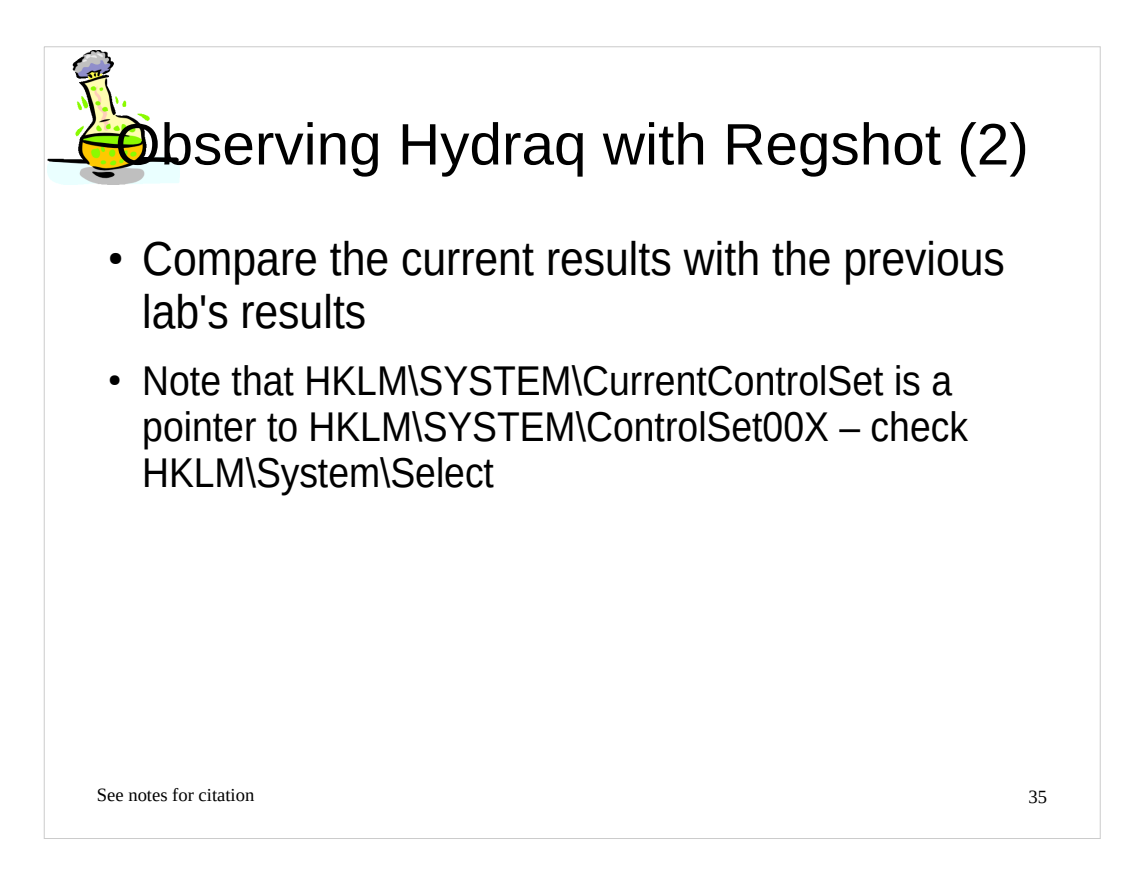

# Outline

### • Part 1

- Background concepts & tools
- Observing an isolated malware analysis lab setup
- Malware terminology
- Part 2
  - RAT exploration Poison IVY
  - Persistence techniques
  - Maneuvering techniques (How malware strategically positions itself)

See notes for citation

## Maneuvering

- Direct code injection
- DLL injection
- DLL search order hijacking
- Asynchronous Procedure Call (APC) injection
- IAT/EAT hooking
- Inline hooking

See notes for citation

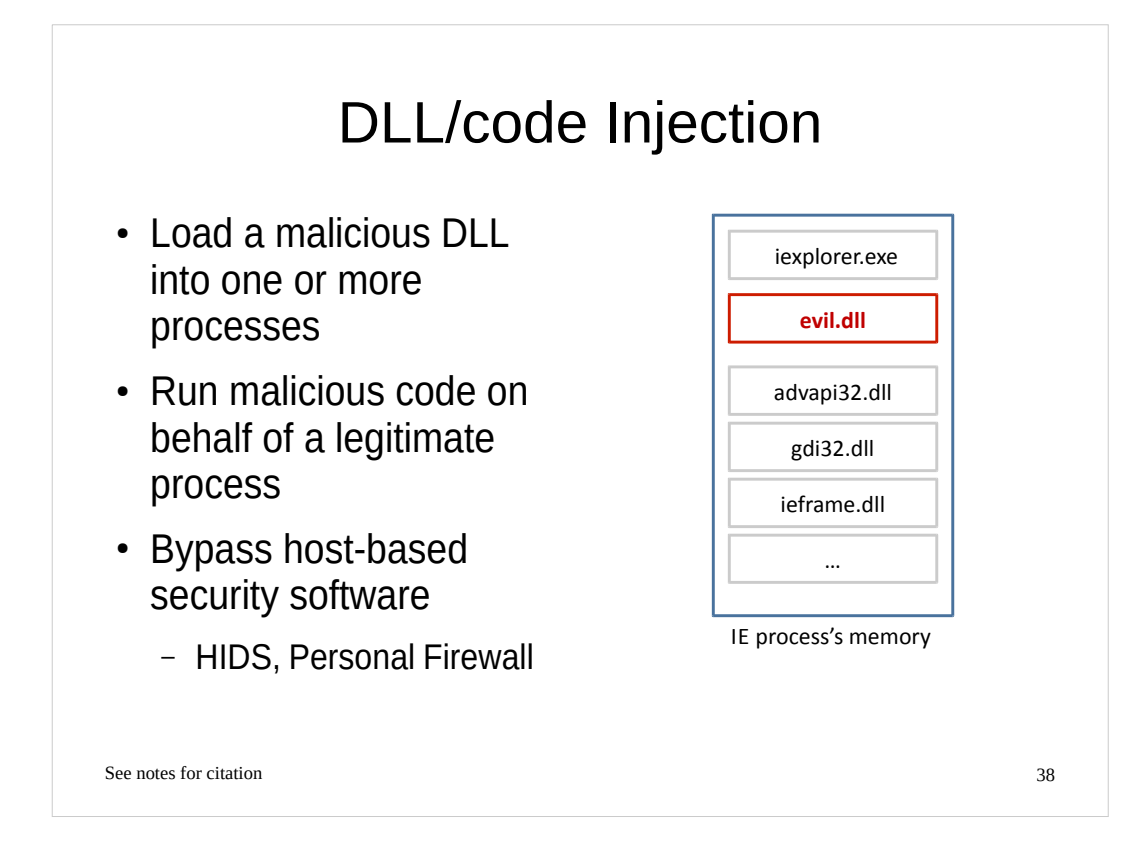

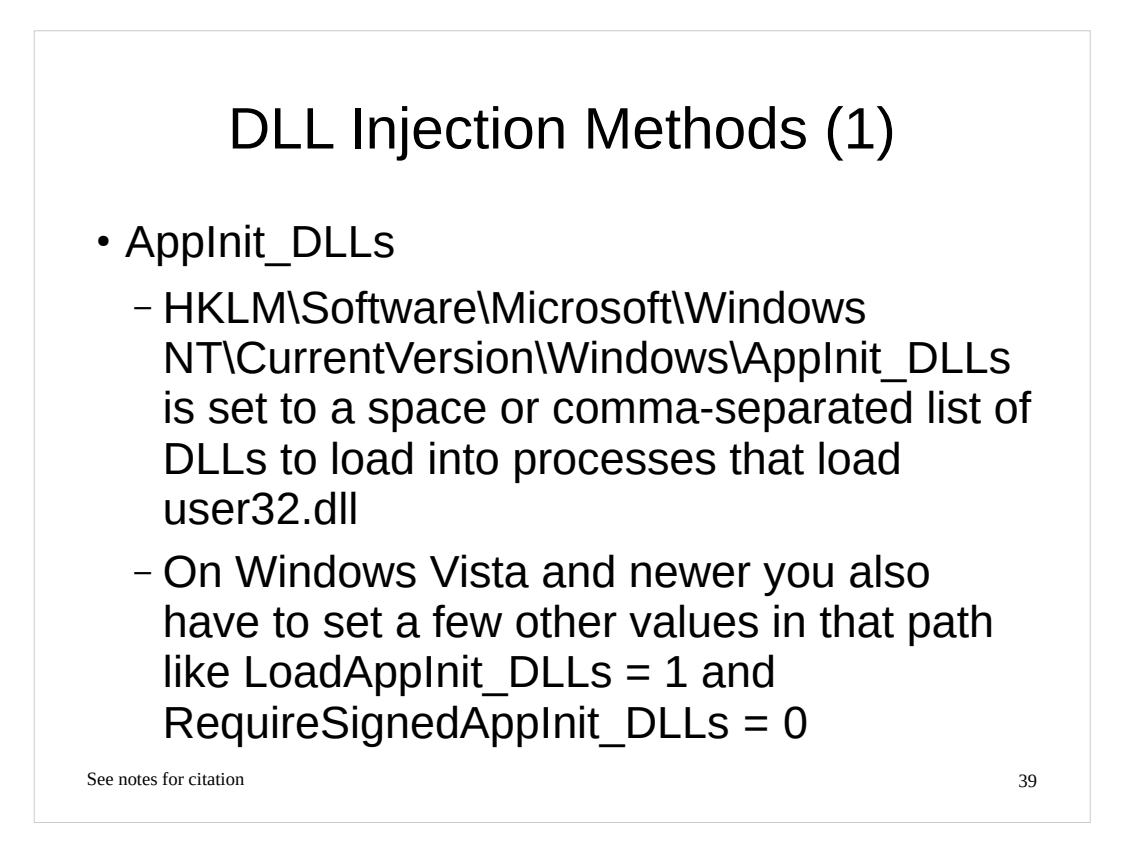

• Michael Ligh et al., Malware Analyst's Cookbook and DVD

• AppInit\_DLLs in Windows 7 and Windows Server 2008 R2, http://msdn.microsoft.com/enus/library/windows/desktop/dd744762(v=vs.85).aspx

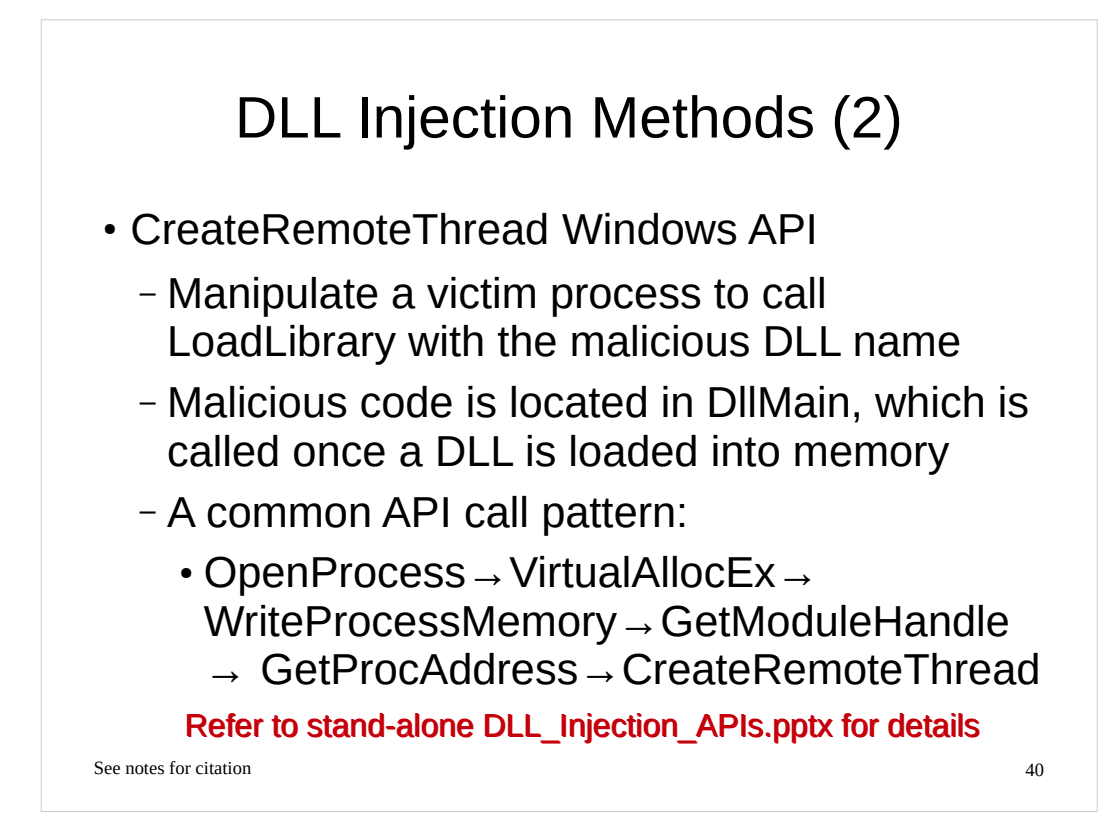

• Michael Sikorski et al., Practical Malware Analysis

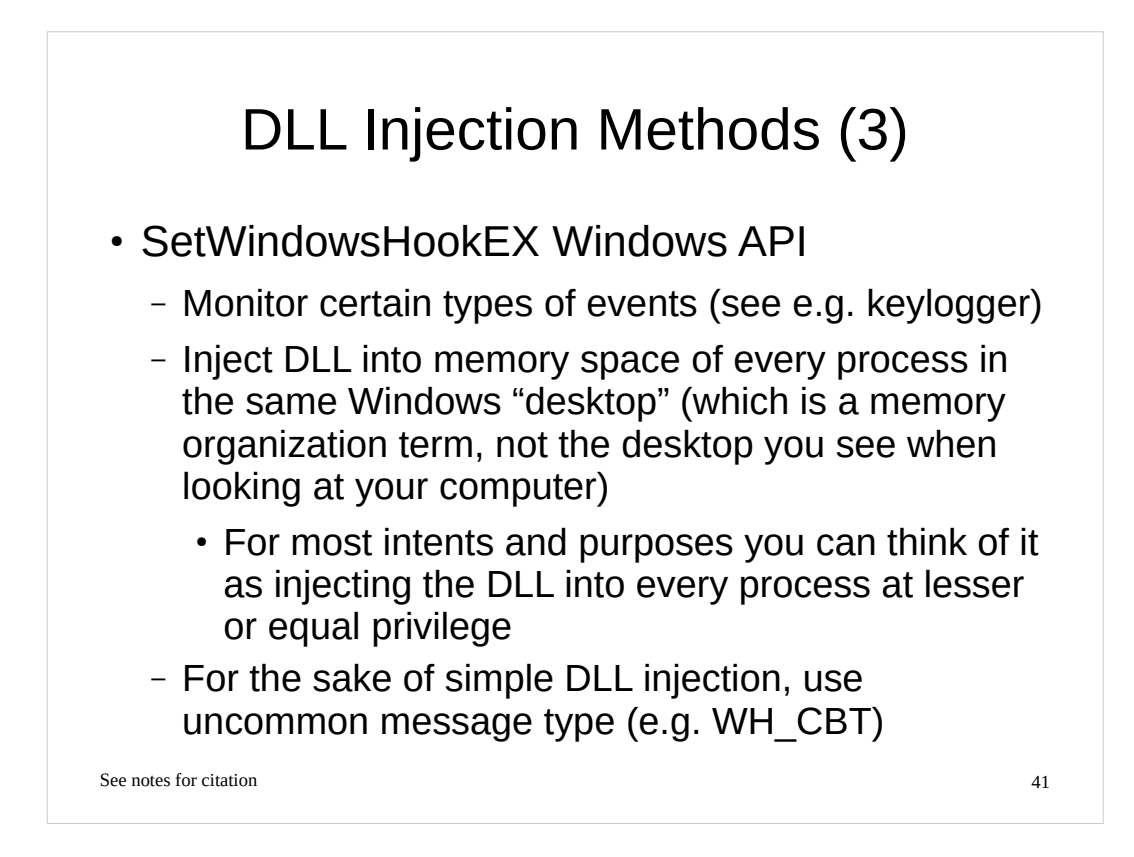

Michael Sikorski et al., Practical Malware Analysis

SetWindowsHookEx function, http://msdn.microsoft.com/en-

us/library/windows/desktop/ms644990(v=vs.85).aspx

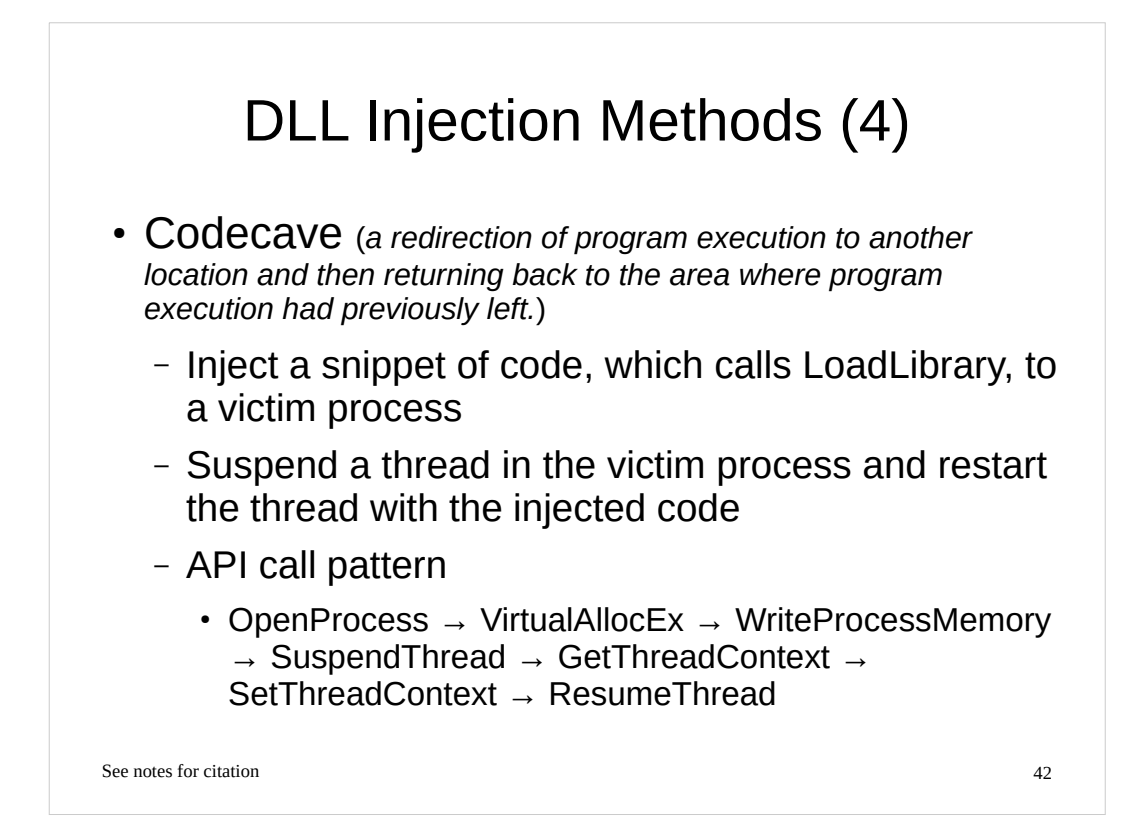

•Darawk, DLL Injection, http://www.blizzhackers.cc/viewtopic.php?p=2483118

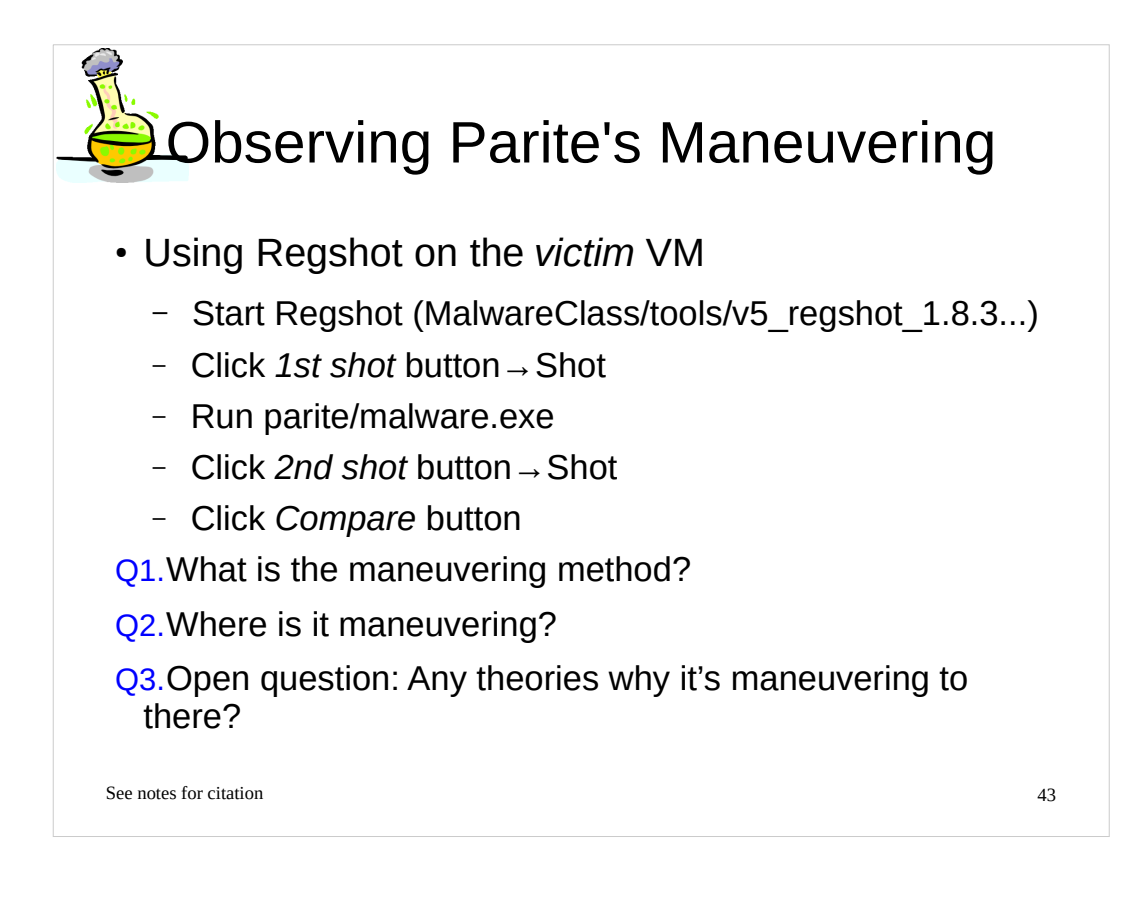

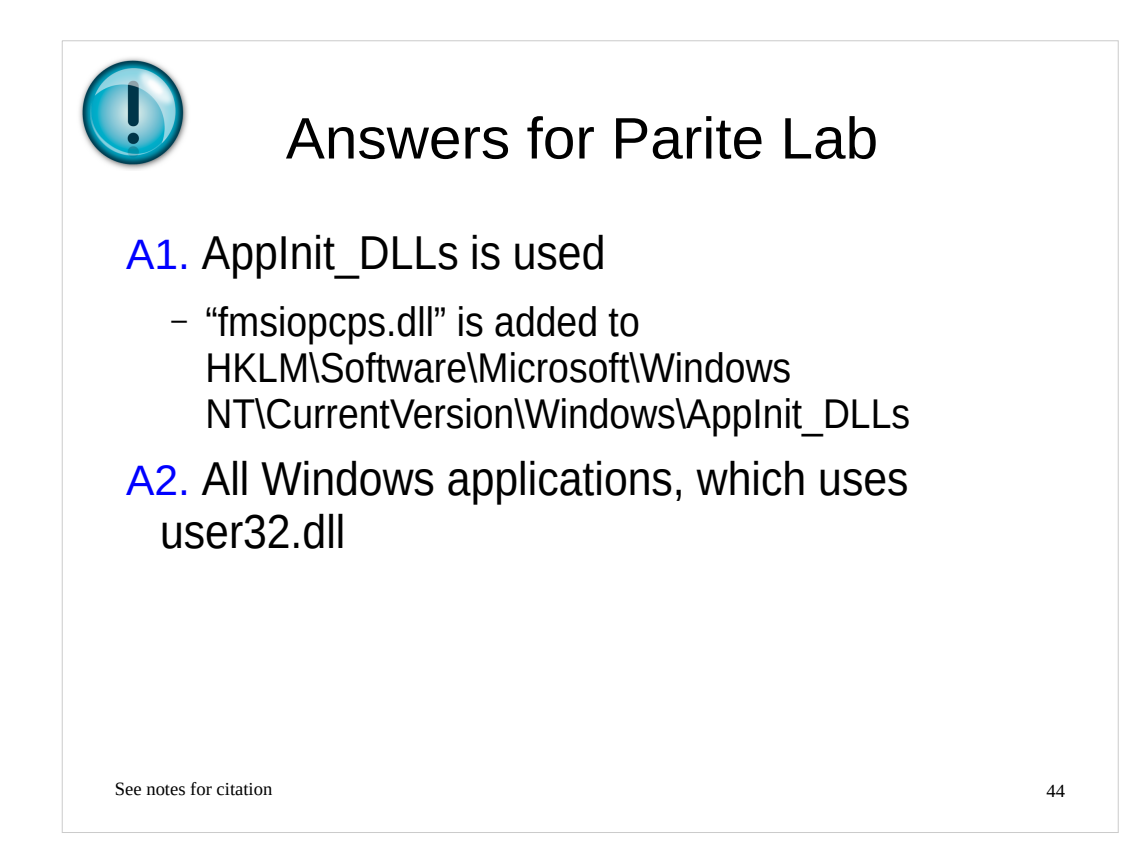

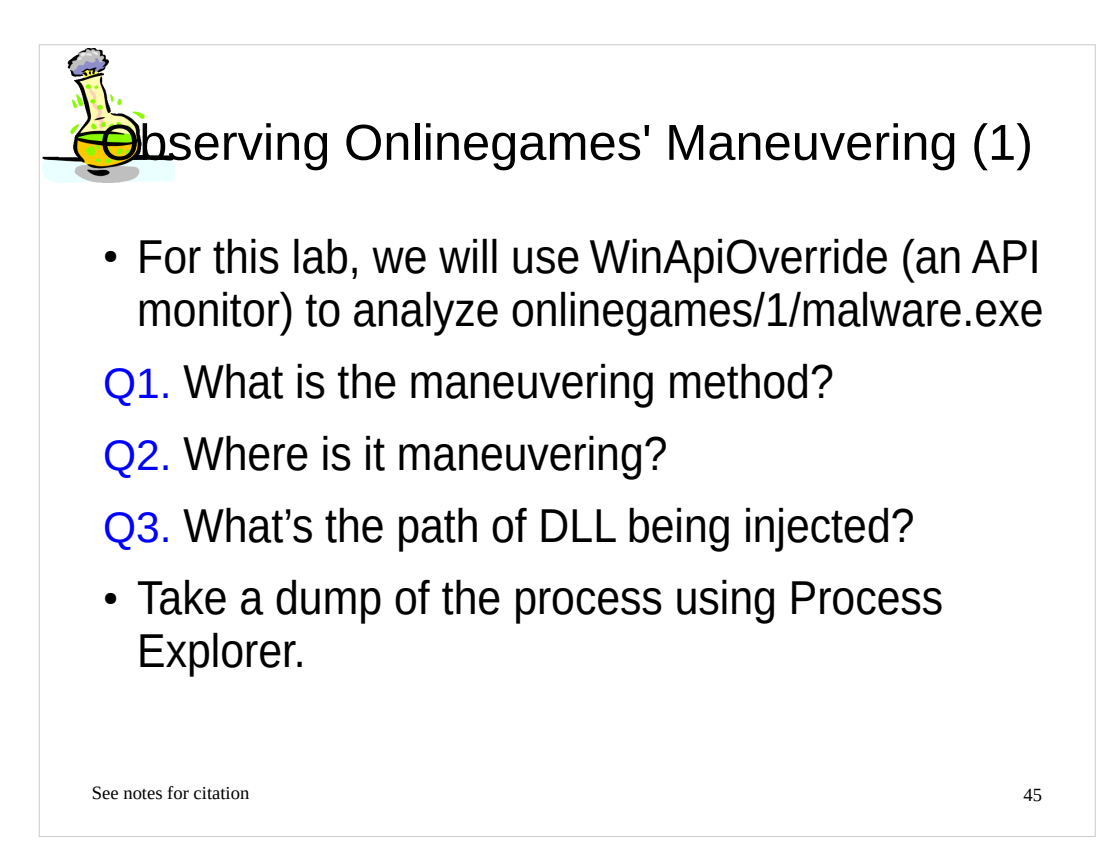

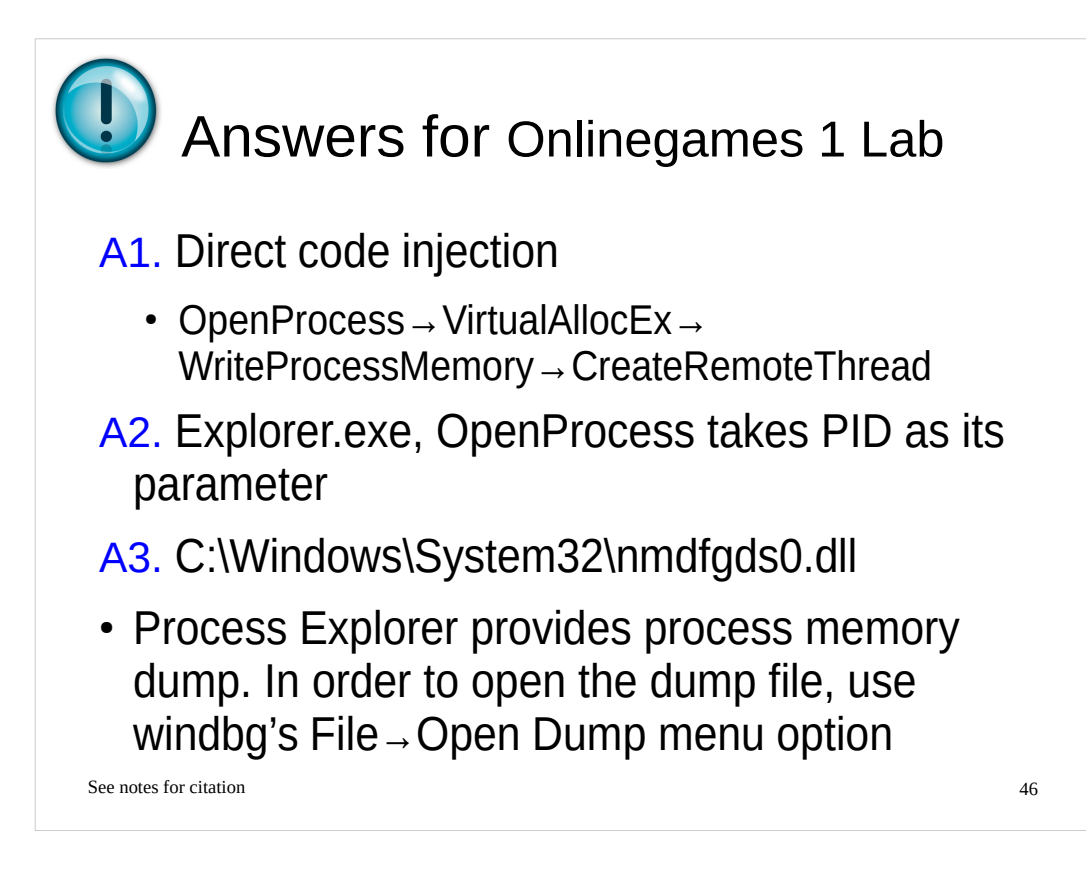

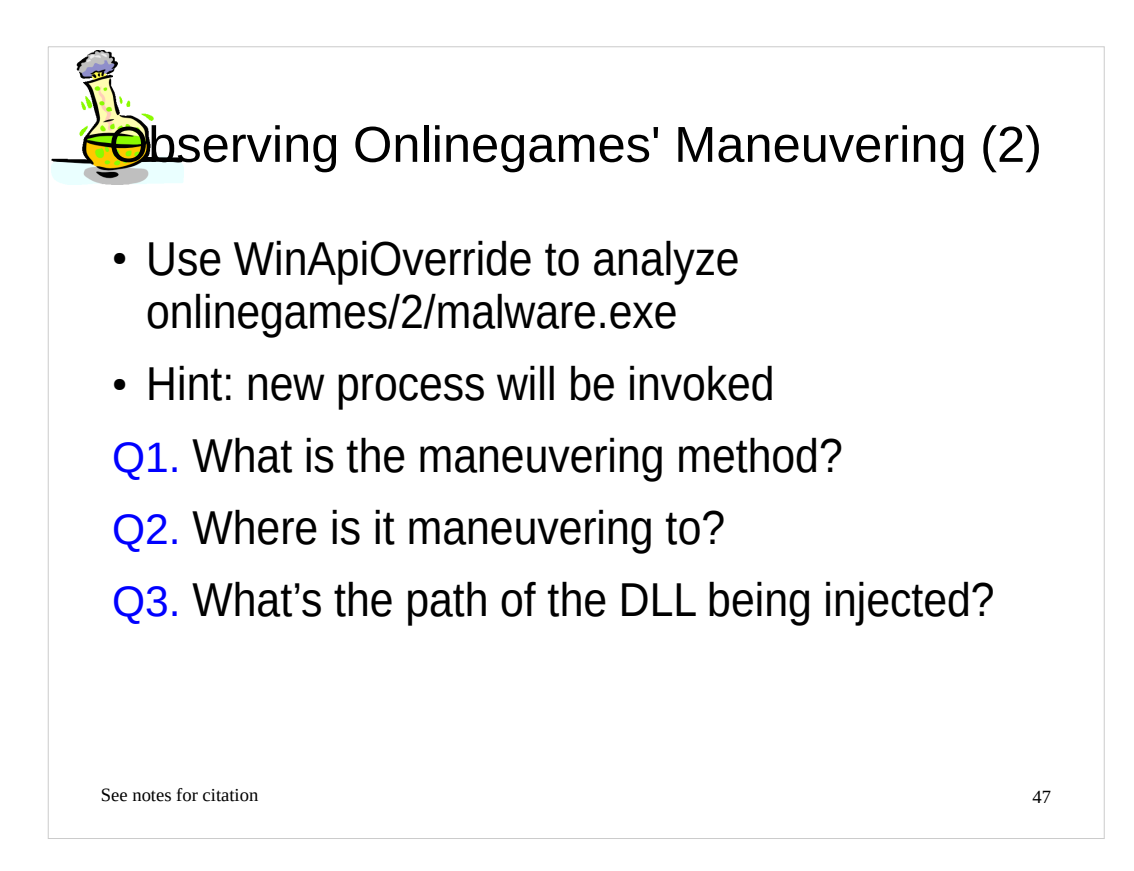

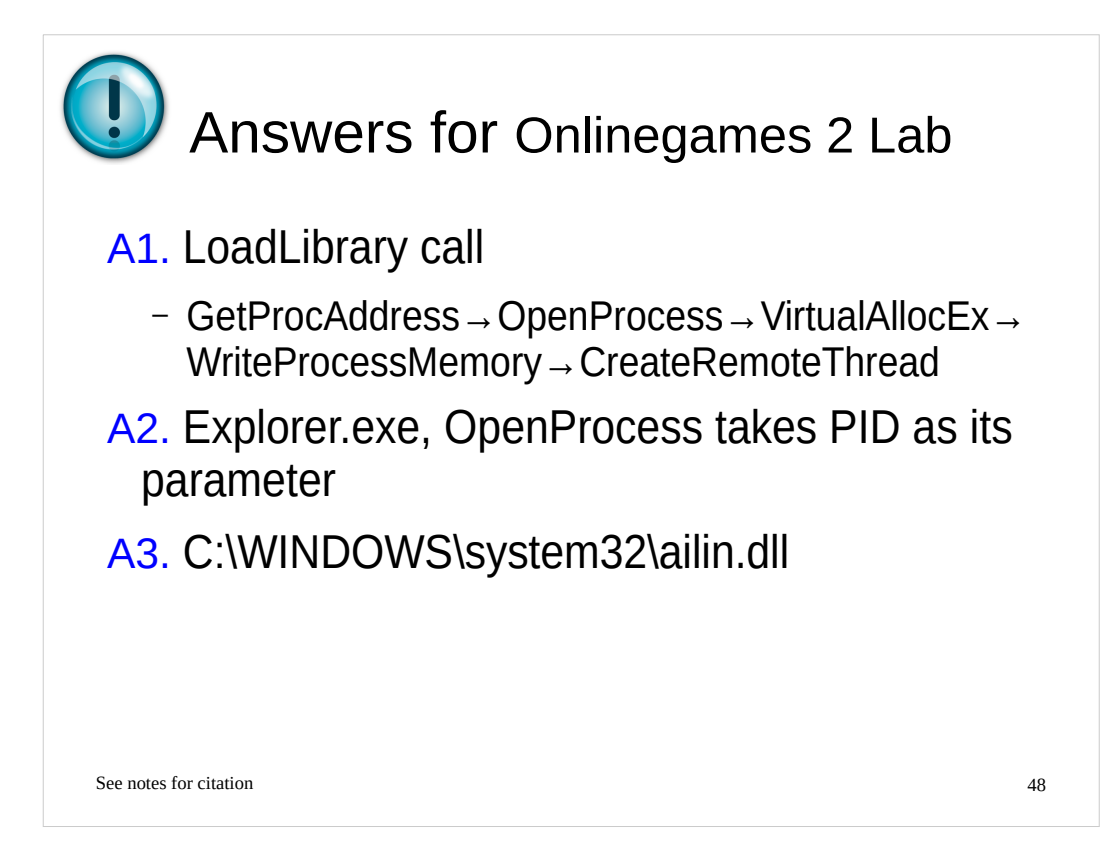

## Maneuvering

- Direct code injection
- DLL injection
- DLL search order hijacking
- Asynchronous Procedure Call (APC) injection
- IAT/EAT hooking
- Inline hooking

See notes for citation

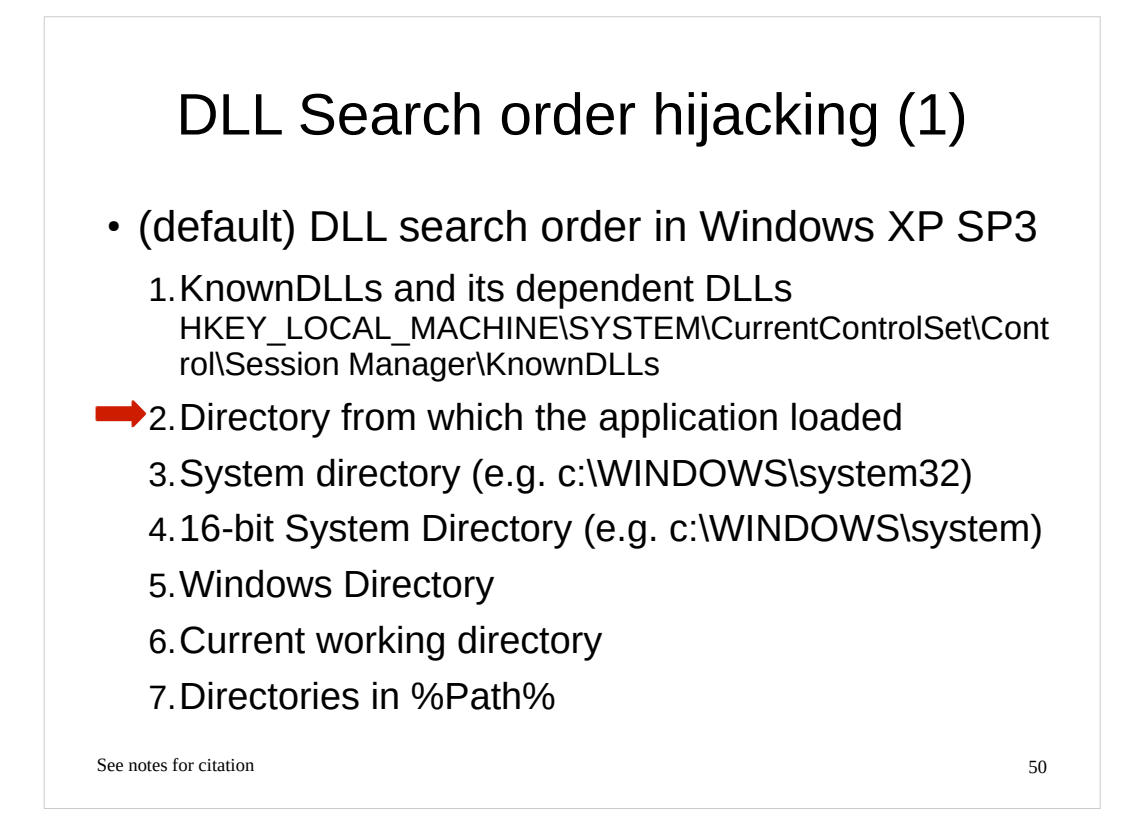

• Dynamic-Link Library Search Order (Windows), http://msdn.microsoft.com/enus/library/windows/desktop/ms682586(v=vs.85).aspx

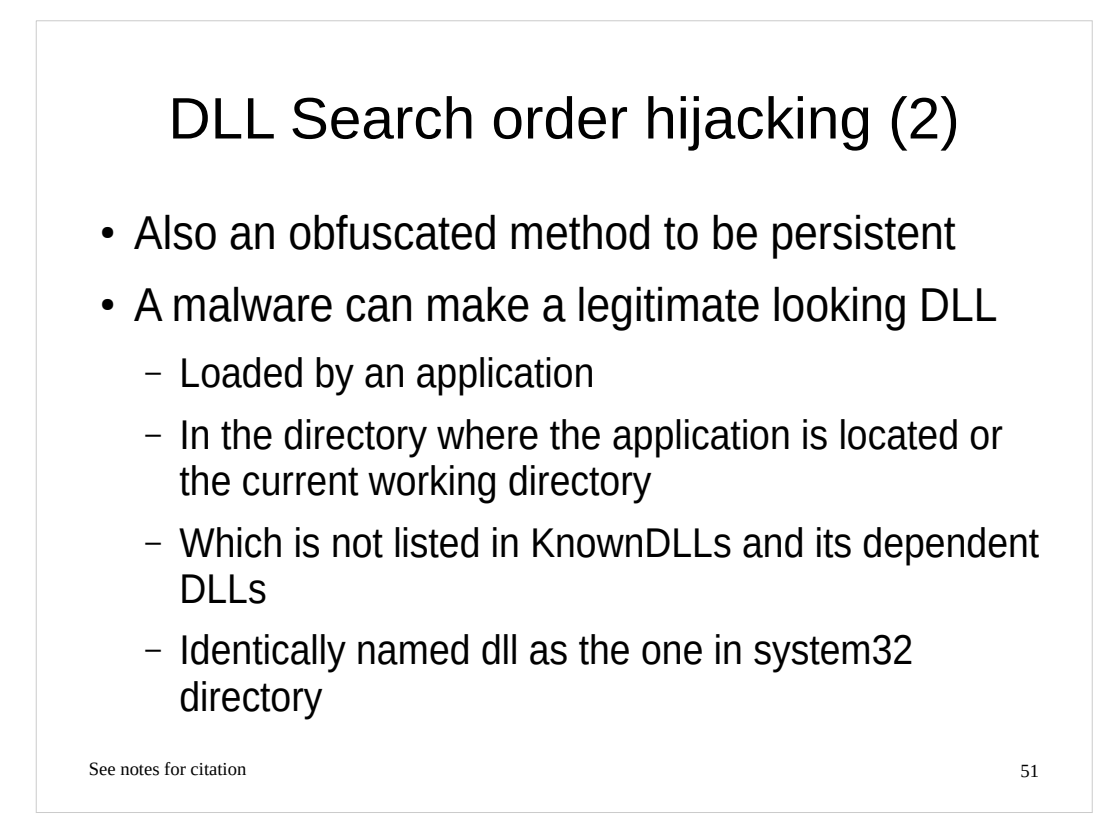

Nick Harbour, Malware Persistence without the Windows Registry, https://www.mandiant.com/blog/malware-persistence-windows-registry/

## Asynchronous Procedure Call (APC) Injection

• A function executed asynchronously when a thread is in an alertable state

52

- A thread enters to alertable states when it calls some functions such as SleepEx, WaitForSingleObjectEx, WaitForMultipleObjectEx
- · Each thread has a queue of APCs
- · Kernel-mode APC is generated by the system
- User-mode APC is generated by an application
- API call pattern
  - OpenThread  $\rightarrow$  QueueUserAPC
  - From kernel-space to run user-mode code: KelnitializeAPC → KelnsertQueueApc

See notes for citation

### [References]

• Michael Sikorski et al., Practical Malware Analysis

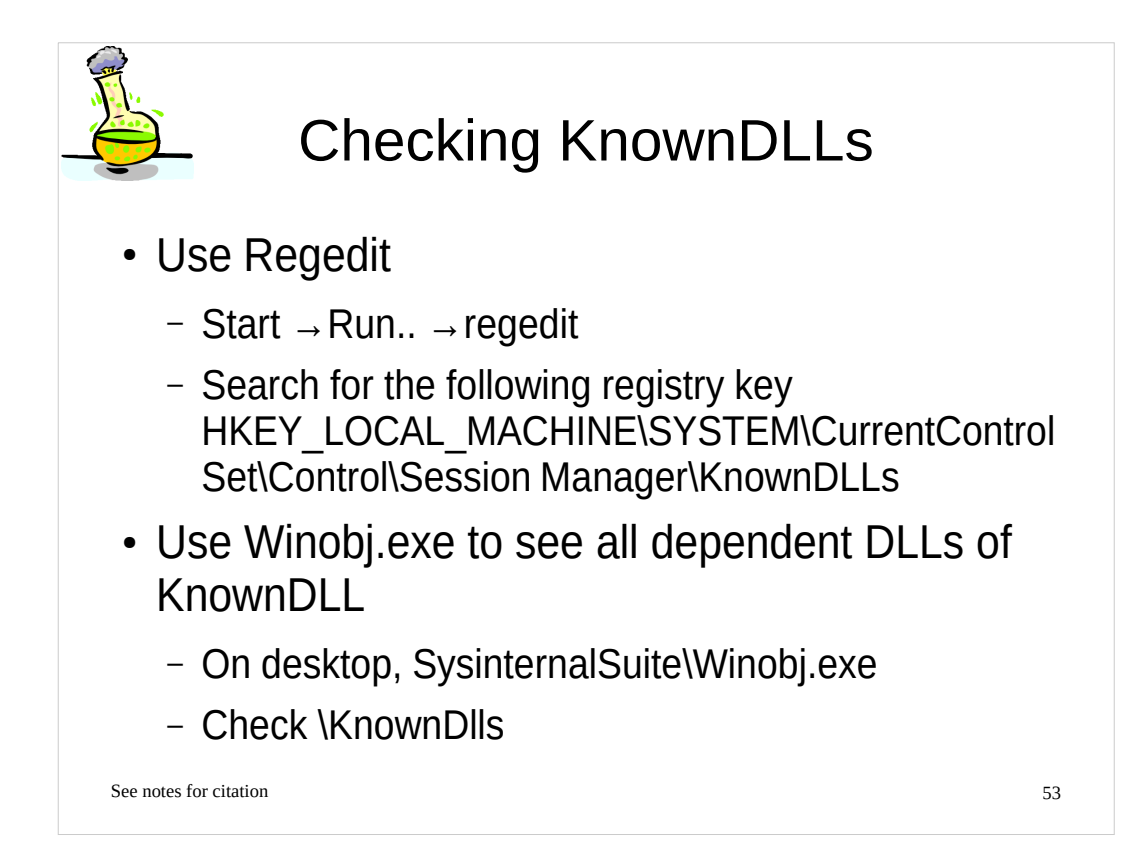

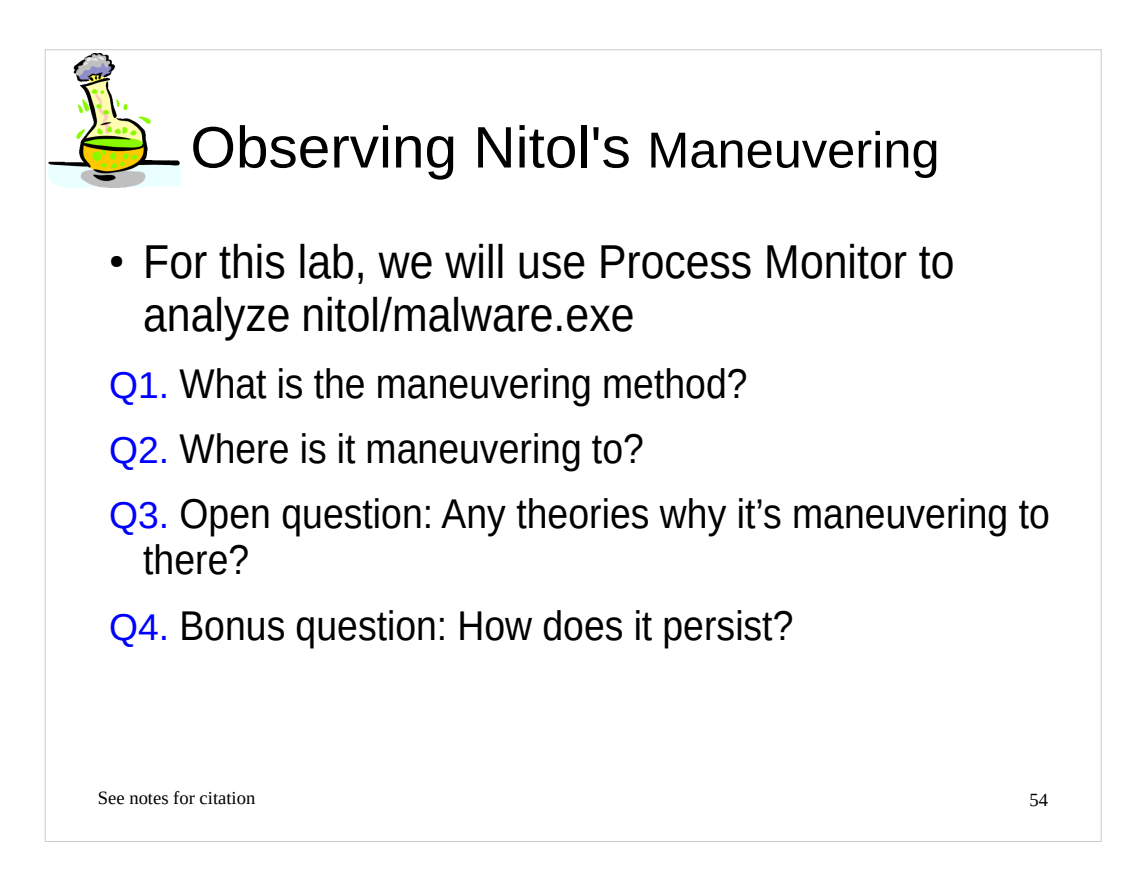

• Microsoft Digital Crimes Unit, Operation b70, http://blogs.technet.com/cfs-

file.ashx/\_\_key/communityserver-blogs-components-weblogfiles/00-00-00-80-54/3755.Microsoft-Study-into-b70.pdf

• Rex Plantado, MSRT October '12 - Nitol: Counterfeit code isn't such a great deal after all, http://blogs.technet.com/b/mmpc/archive/2012/10/15/msrt-october-12-nitol-counterfeit-code-isn-t-such-a-great-deal-after-all.aspx

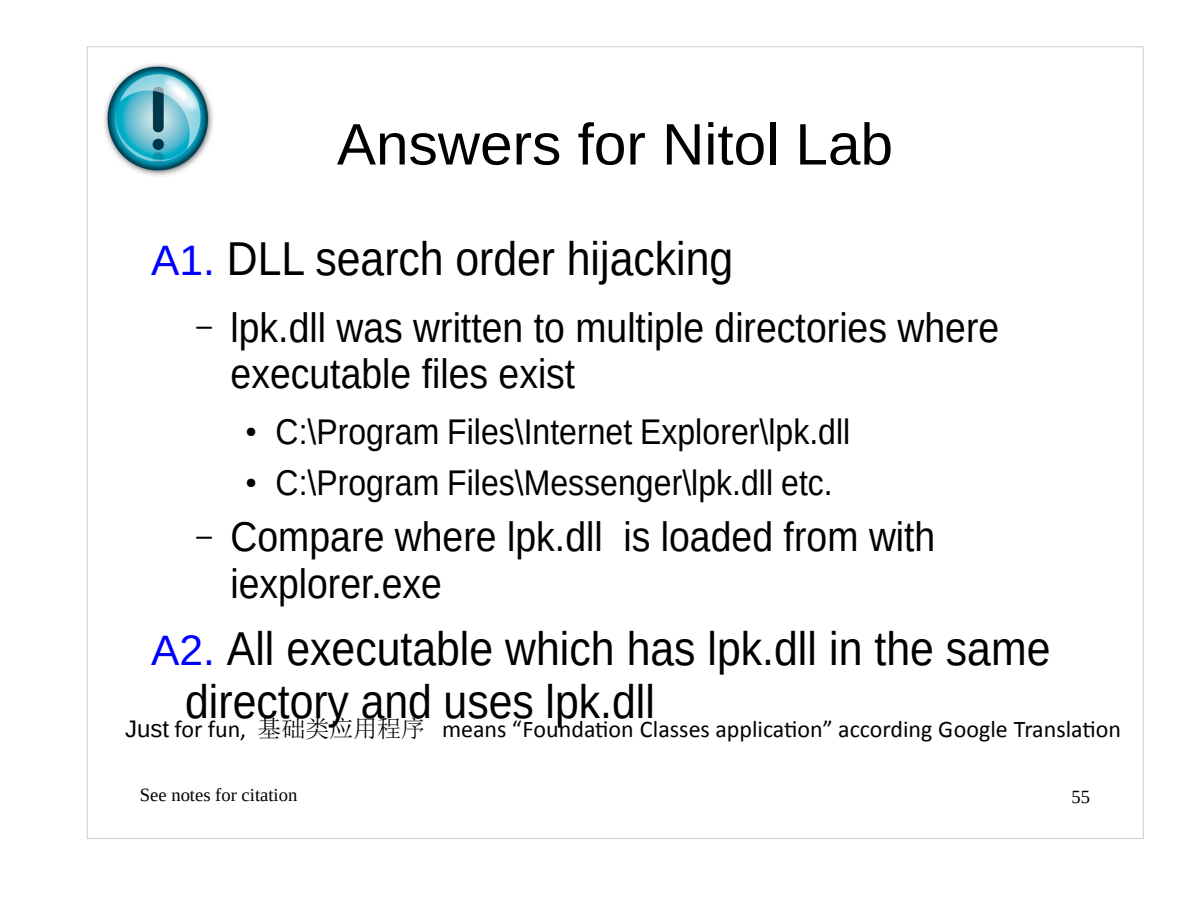

## Maneuvering

- Direct code injection
- DLL injection
- DLL search order hijacking
- Asynchronous Procedure Call (APC) injection
- IAT/EAT hooking
- Inline hooking

See notes for citation

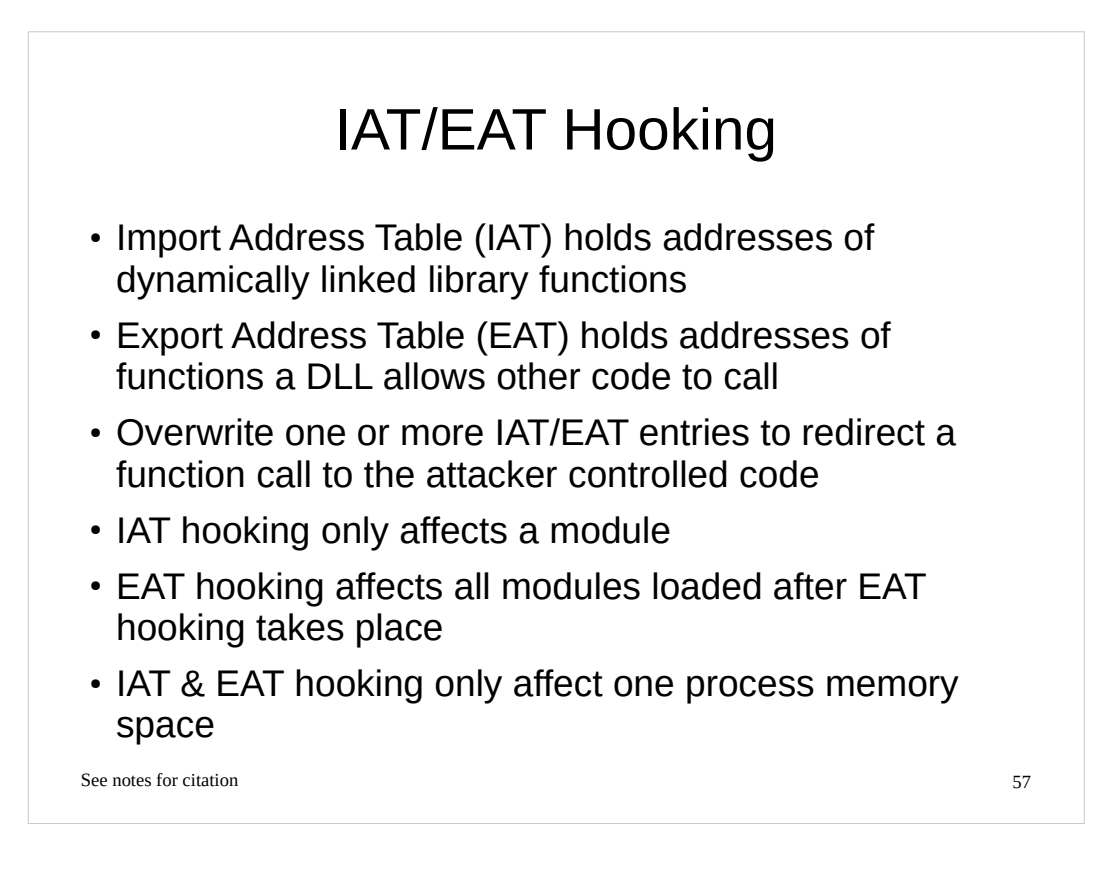

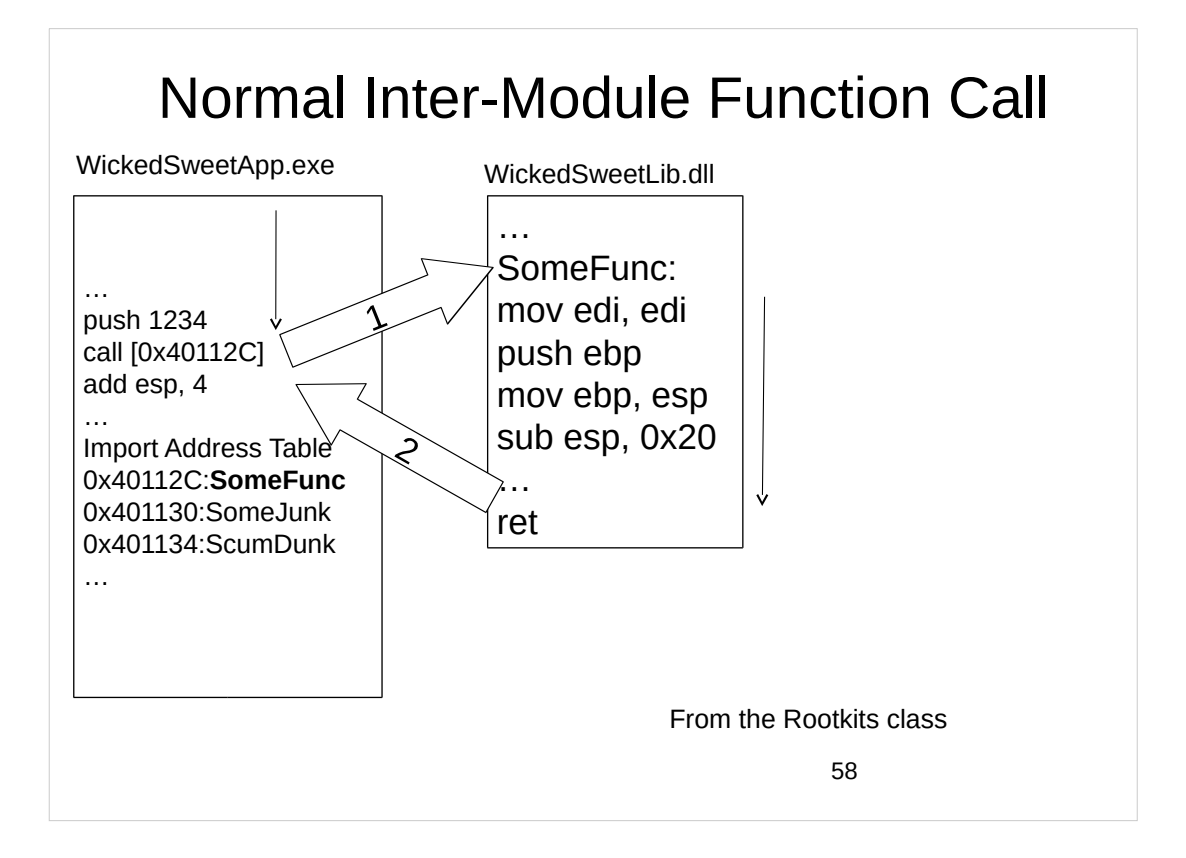

• Xeno Kovah, Rookits: What they are, and how to find them, http://opensecuritytraining.info/Rootkits.html

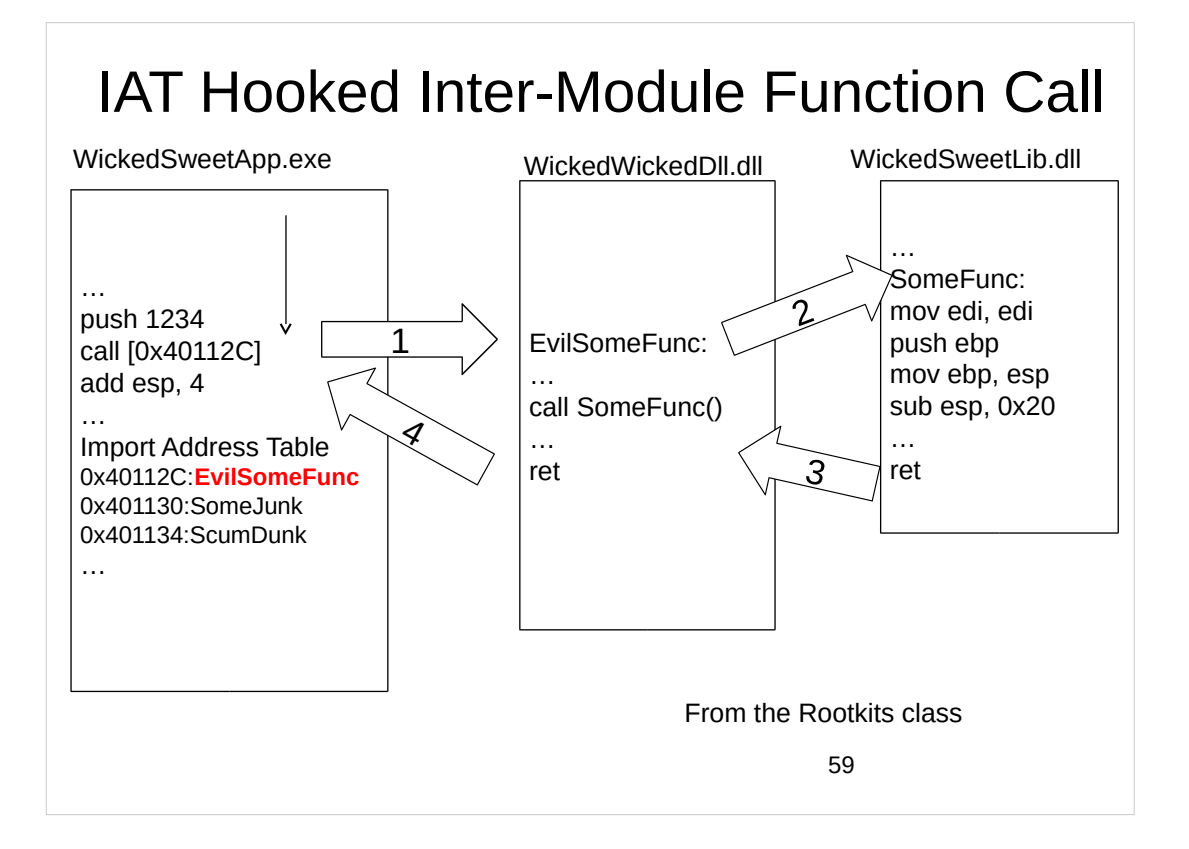

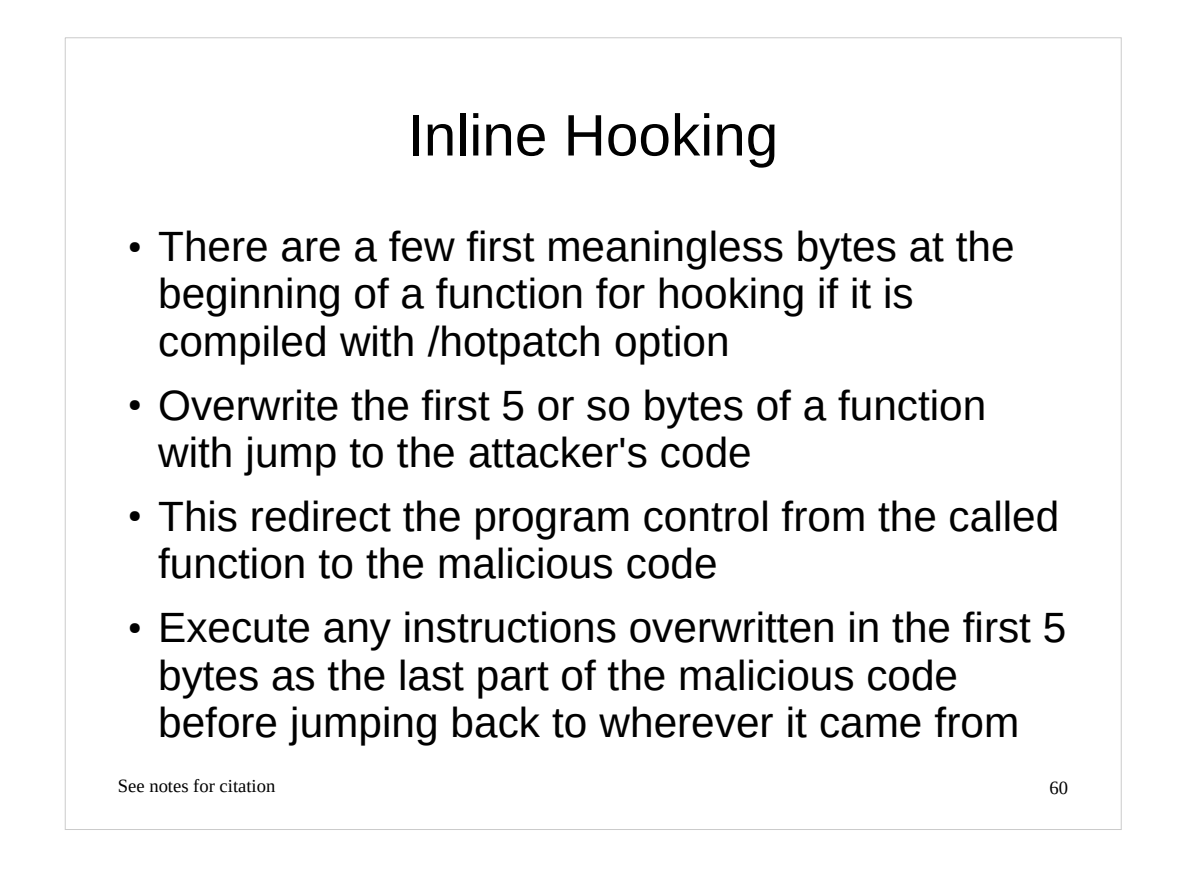

/hotpatch (Create Hotpatchable Image), http://msdn.microsoft.com/en-us/library/ms173507.aspx

Greg Hoglund et al., Rootkits

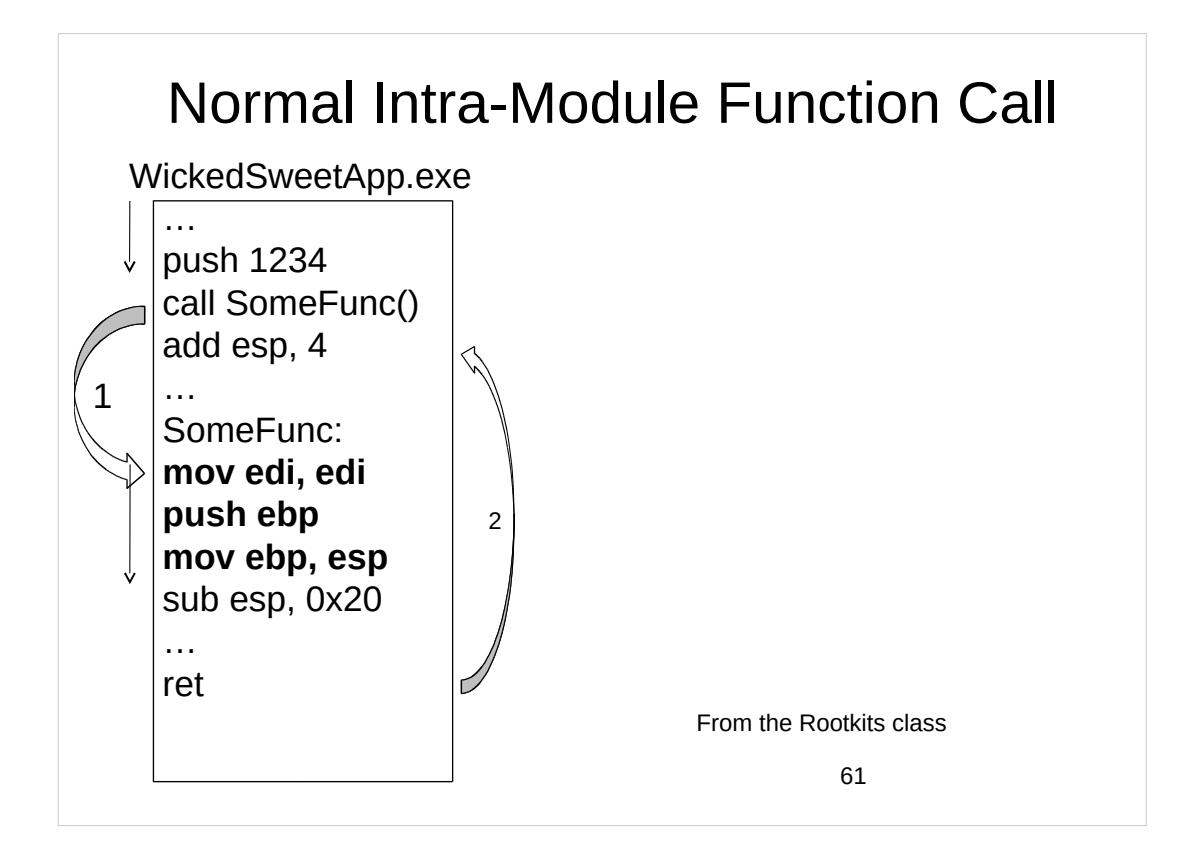

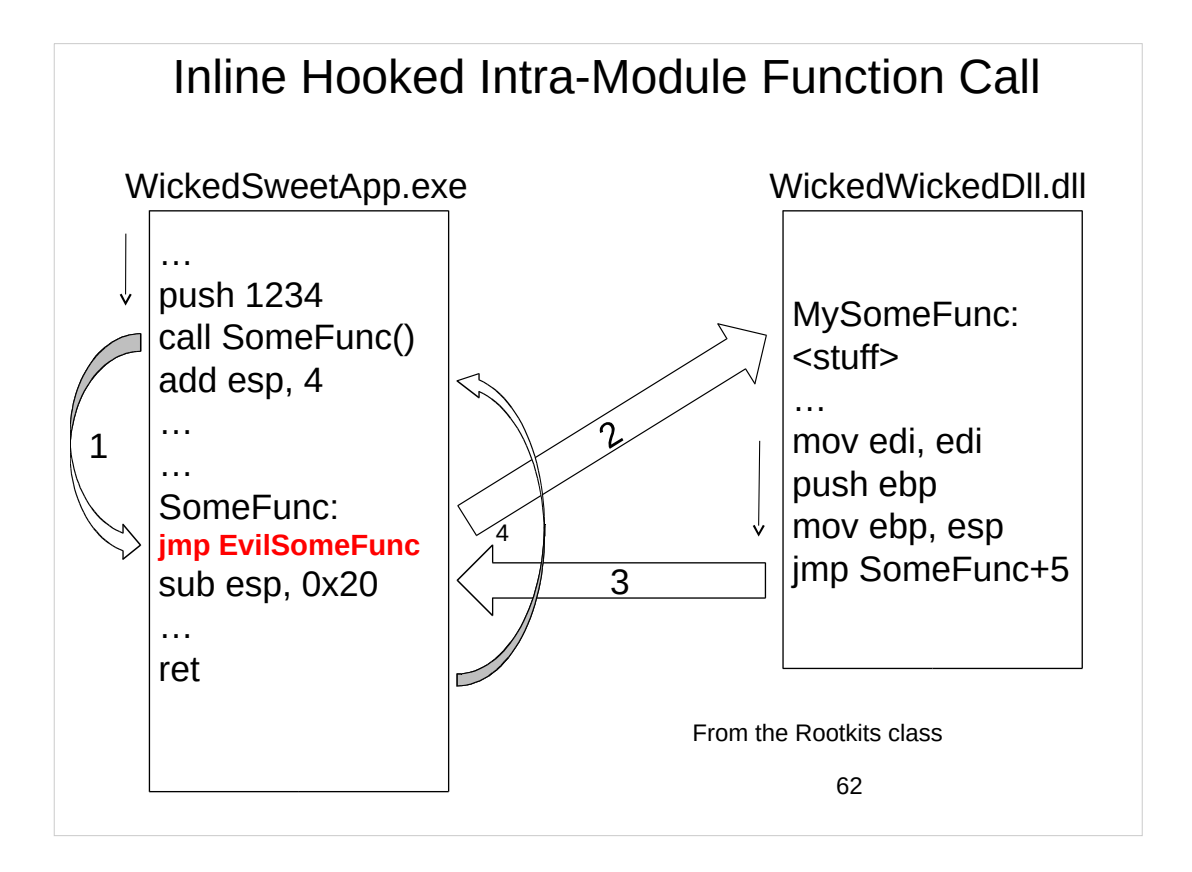

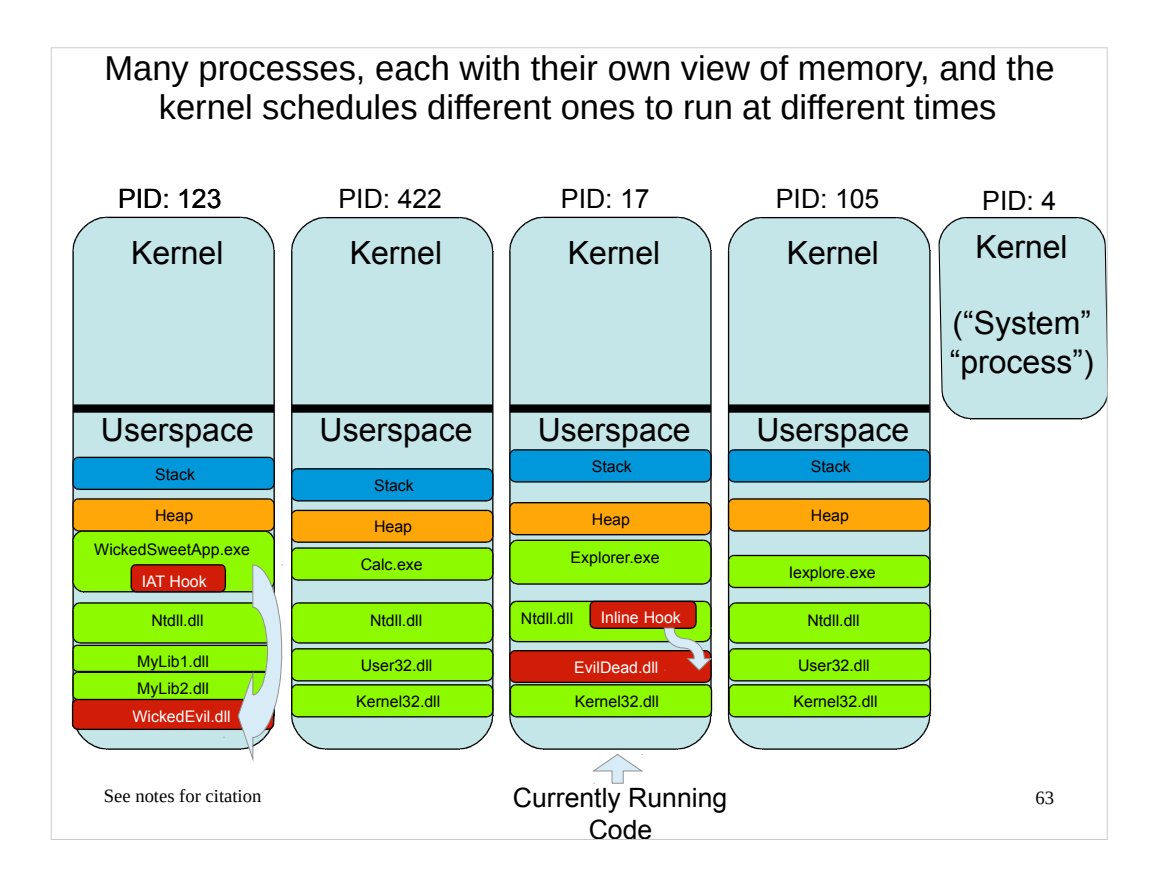